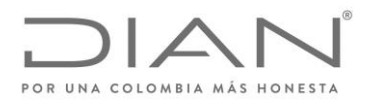

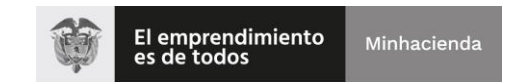

# PREVALIDADOR

#### Reporte de Conciliación fiscal Anexo Formulario 110 Formato 2516 – Versión 3

## Período gravable 2019

## **GUIA DEL USUARIO**

## PRESENTACION

El prevalidador Reporte\_Conciliacion\_Fiscal\_AG2019\_v3.1.0-20\_rc19 ha sido elaborado con el propósito de facilitar el diligenciamiento del Reporte de Conciliación Fiscal Anexo formulario 110, Formato 2516, que debe ser diligenciado por los contribuyentes que declaran en el formulario 110.

El prevalidador además permite la generación del archivo XML que los contribuyentes con ingresos superiores a 45.000 UVT **(\$1.542.150.000 para el año 2019)** deberán presentar a través de los Servicios Informáticos (SI).

Este prevalidador se elaboró con base en el formato y la guía de diligenciamiento prescritas como anexos 1 y 3 de la resolución no. 071 del 28 de octubre de 2019, la cual modificó en este aspecto a la resolución no. 052 del 30 de octubre de 2018.

#### CONTENIDO

- 1. Ajustes del sistema previos a la utilización del prevalidador
- 2. Contenido del Reporte de conciliación Fiscal Anexo formulario 110.
- 3. Guía del usuario prevalidador Conciliación fiscal anexo formulario 110, Formato 2516
- 4. Declaración de renta y complementarios

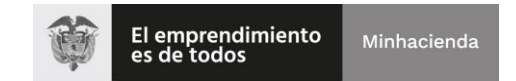

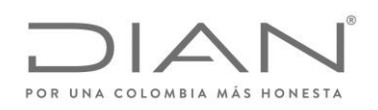

# 1. Ajustes del sistema previos a la utilización del prevalidador, ¿Qué debo hacer antes de abrir el programa de ayuda?

Abrir el aplicativo Excel y habilitar todas las macros y configurar el ActiveX habilitando todos los controles sin restricciones. Siga las indicaciones en los siguientes enlaces dependiendo la versión de Office que tenga en su ordenador.

## Versión Office 2007

| 9 · P                       | <u></u> ،              |              | Li       | brol - M     | icrosoft Excel     |                             |                                                                   |                                                        |                            | _ = ×                            |
|-----------------------------|------------------------|--------------|----------|--------------|--------------------|-----------------------------|-------------------------------------------------------------------|--------------------------------------------------------|----------------------------|----------------------------------|
| Botón de Office<br>E Entrar | ricono de              | Microsoft    | niry 📑   | Genera       | 1 -<br>% 000 58 58 | Forma<br>Dar fo<br>S Estilo | ito condicional *<br>mato como tabla *<br>s de celda *<br>Estilos | B ← Insertar ←<br>P Eliminar ←<br>Eliminar ←<br>Celdas | Σ · Z<br>Orde<br>Q · yfitr | nar Buscat y<br>arr selectionar* |
|                             |                        |              |          |              |                    | 11                          |                                                                   | Cold Tabler                                            |                            | 3                                |
| 1 Presione Fi               | unan la obtener ayuda. |              |          |              | 9                  | н                           |                                                                   | ,                                                      | ~                          |                                  |
| 3                           |                        |              |          |              |                    |                             |                                                                   |                                                        |                            |                                  |
| 5                           |                        |              |          |              |                    |                             |                                                                   |                                                        |                            |                                  |
| 7                           |                        |              |          |              |                    |                             |                                                                   |                                                        |                            |                                  |
| 8                           |                        |              |          |              |                    |                             |                                                                   |                                                        |                            |                                  |
| 10                          |                        |              |          |              |                    |                             |                                                                   |                                                        |                            |                                  |
| 12                          |                        |              |          |              |                    |                             |                                                                   |                                                        |                            |                                  |
| 14                          |                        |              |          |              |                    |                             |                                                                   |                                                        |                            |                                  |
| 16                          |                        |              |          |              |                    |                             |                                                                   |                                                        |                            |                                  |
| 18                          |                        |              |          |              |                    |                             |                                                                   |                                                        |                            |                                  |
| 20                          |                        |              |          |              |                    |                             |                                                                   |                                                        |                            |                                  |
| 21 22                       |                        |              |          |              |                    |                             |                                                                   |                                                        |                            |                                  |
| 23                          |                        |              |          |              |                    |                             |                                                                   |                                                        |                            |                                  |
| 25                          |                        |              |          |              |                    |                             |                                                                   |                                                        |                            |                                  |
| Nuevo                       | Documentos recier      | ntes         |          |              |                    | For Record                  | nato condicional *<br>formato como table                          | a * B* Ekmin                                           | υ * Σ *<br>ar *            | · -                              |
| Aprir                       |                        |              |          |              | 000 56 °           | 1 () Etti                   | os de telda *<br>Estilios                                         | Formal<br>Celdas                                       | tor 2r                     | y filtrar * selecti<br>Modificar |
| Guardar                     |                        |              |          |              |                    |                             |                                                                   |                                                        |                            | 1                                |
| Gyardar como 🔸              |                        |              |          |              | 6                  | Н                           | I                                                                 | L                                                      | К                          | L                                |
| jmprimir 🔸                  |                        |              |          |              |                    |                             |                                                                   |                                                        |                            |                                  |
| Pripirat +                  |                        |              |          |              |                    |                             |                                                                   |                                                        |                            |                                  |
| Enviar >                    |                        |              |          |              | 1                  |                             |                                                                   |                                                        |                            |                                  |
| Pu <u>p</u> licar >         | Clic                   | en Opcione   | es de Ex | cel          |                    |                             |                                                                   |                                                        |                            |                                  |
| Gerrar                      |                        |              |          |              |                    |                             |                                                                   |                                                        |                            |                                  |
|                             |                        | Cipciones of | ie Exect | alir de Ekci | ck                 |                             |                                                                   |                                                        |                            |                                  |
|                             |                        |              |          |              |                    |                             |                                                                   |                                                        |                            |                                  |
|                             |                        |              |          |              |                    |                             |                                                                   |                                                        |                            |                                  |
|                             |                        |              |          |              |                    |                             |                                                                   |                                                        |                            |                                  |
|                             |                        |              |          |              |                    |                             |                                                                   |                                                        |                            |                                  |
|                             |                        |              |          |              |                    |                             |                                                                   |                                                        |                            |                                  |
|                             |                        |              |          |              |                    |                             |                                                                   |                                                        |                            |                                  |
|                             |                        |              |          | -            |                    | - Install                   |                                                                   |                                                        |                            |                                  |

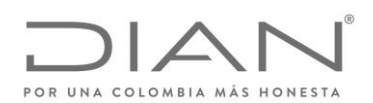

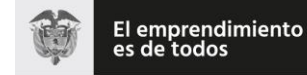

| Másfrecuentes       | 🧼 Ayude a mantener los documentos seguros y el equipo protegido.                                                                                                    |
|---------------------|----------------------------------------------------------------------------------------------------|
| Revisión            | Protección de la privacidad                                                                                                    |
| Guarda              | Microsoft contede gran importancia a la privacidad. Para obtenermás información acerca de cómo Microsoft Office Excel<br>avuda a proteger la privacidad, consulte las declaraciones de privacidad.                |
| Avanzadas           | Mostrar la declaración de privacidad de Microsoft Office Eccel                                                                                                    |
| Personalizar        | Declaración de privacidad de Microsoft Office Online<br>Programa de meiora de la experiencia del diente                                                                                                    |
| Complementos        | Convided u min información                                                                                                    |
| Centro de confianza | Obtener más información sobre la privacidad y seguridad en Nicrosoft Office Orline.                                                                                                    |
|                     | Centro de seguridad de Microsoft Windows<br>Informática de confianza de Microsoft                                                                                                    |
| 1                   |                                                                                                    |
| $\backslash$        | Centro de confianza de Microsoft Office Excel                                                                                                    |
| en Centro d         | Centro de confianza de Microsoft Office Excel<br>a contiene la configuración de seguridad y privacidad.<br>rantiza la seguridad del equipo. Le recomendanos que<br>Configuración del Centro de confianza          |
| en Centro d         | Centro de confianza de Microsoft Office Escel<br>a contiene la configuración de seguridad y privacidad.<br>rankiza la seguridad del equipo. Le recomendanos que <u>Configuración del Centro de confianza</u> .    |
| en Centro d         | Centro de confianza de Microsoft Office Escel<br>a contiene la configuración de seguridad y privacidad.<br>rantiza la seguridad del equipo. Le recomendanos que                                                   |
| en Centro d         | Centro de confianza de Microsoft Office Escel<br>le Confianza<br>rantiza la seguridad del equipo. Le recomendanos que<br><u>Configuración del Centro de confianza.</u>                                            |
| en Centro d         | Centro de confianza de Microsoft Office Escel<br>a contiene la configuración de seguridad y privacidad.<br>rantiza la seguridad del equipo. Le recomendanos que <u>Configuración del Centro de confianza</u> .    |
| en Centro d         | Centro de confianza de Microsoft Office Escel<br>a contiene la configuración de seguridad y privacidad.<br>rantiza la seguridad del equipo. Le recomendanos que<br><u>Configuración del Centro de confianza</u> . |
| en Centro d         | Centro de confianza de Microsoft Office Escel<br>le Confianza<br>rantiza la seguridad del equipo. Le recomendanos que<br><u>Configuradon del Centro de confianza</u> .                                            |

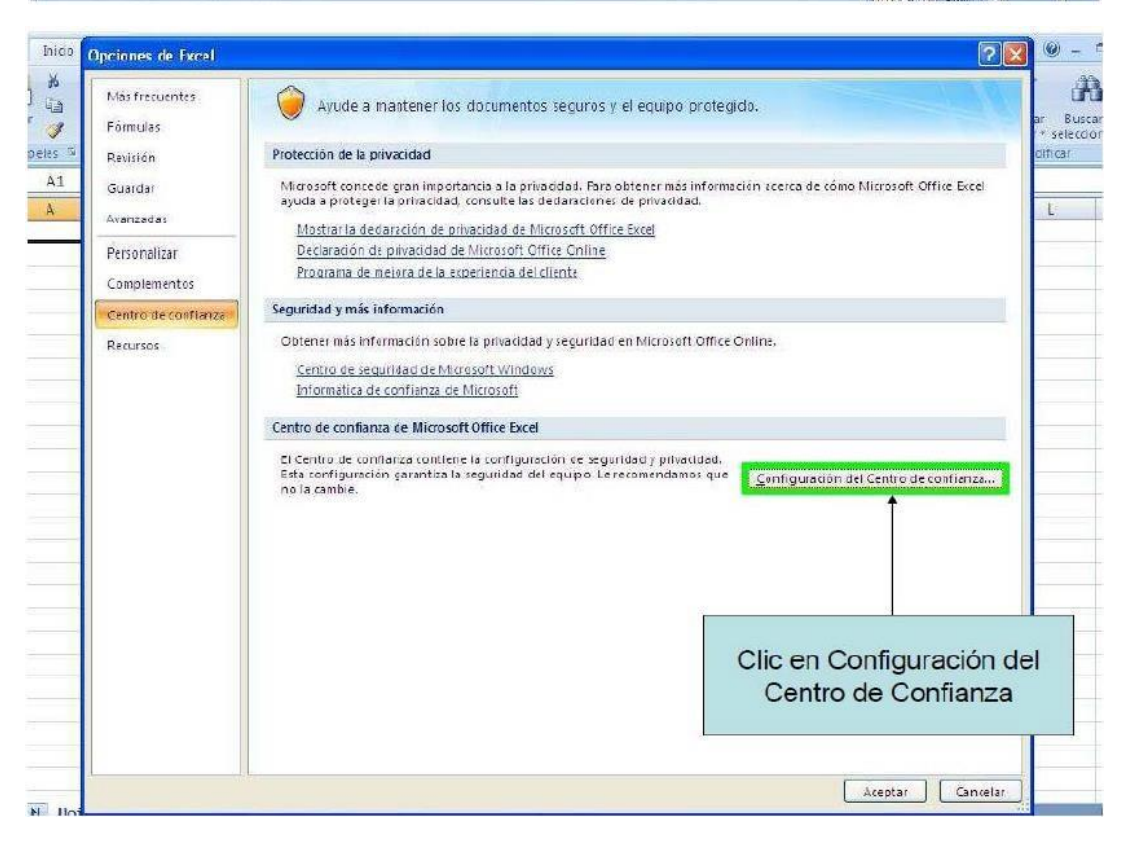

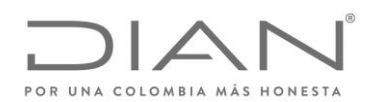

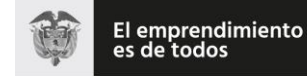

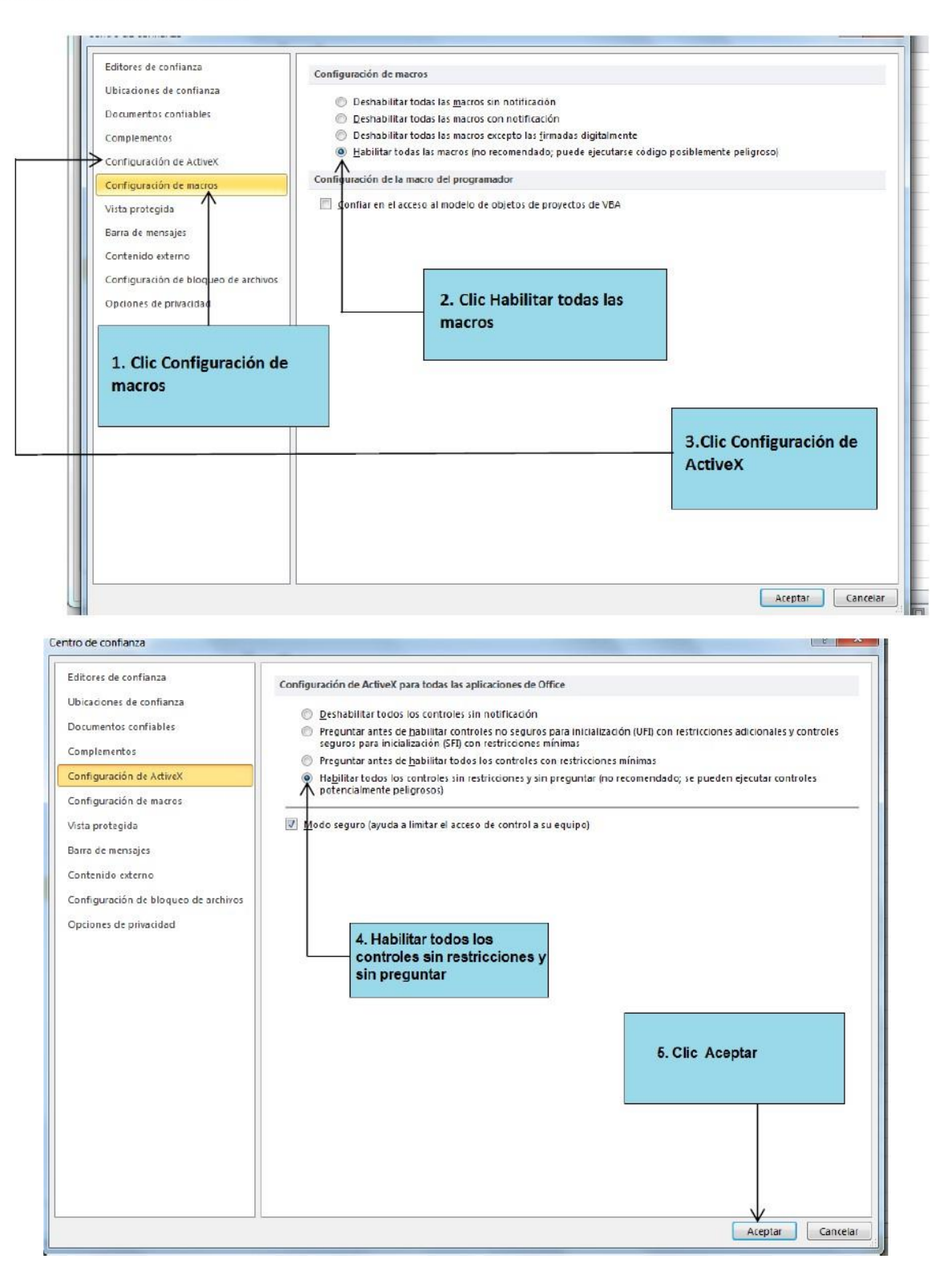

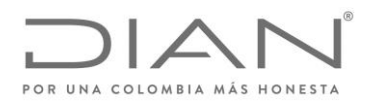

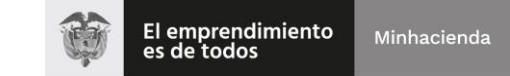

# Versión Office 2010

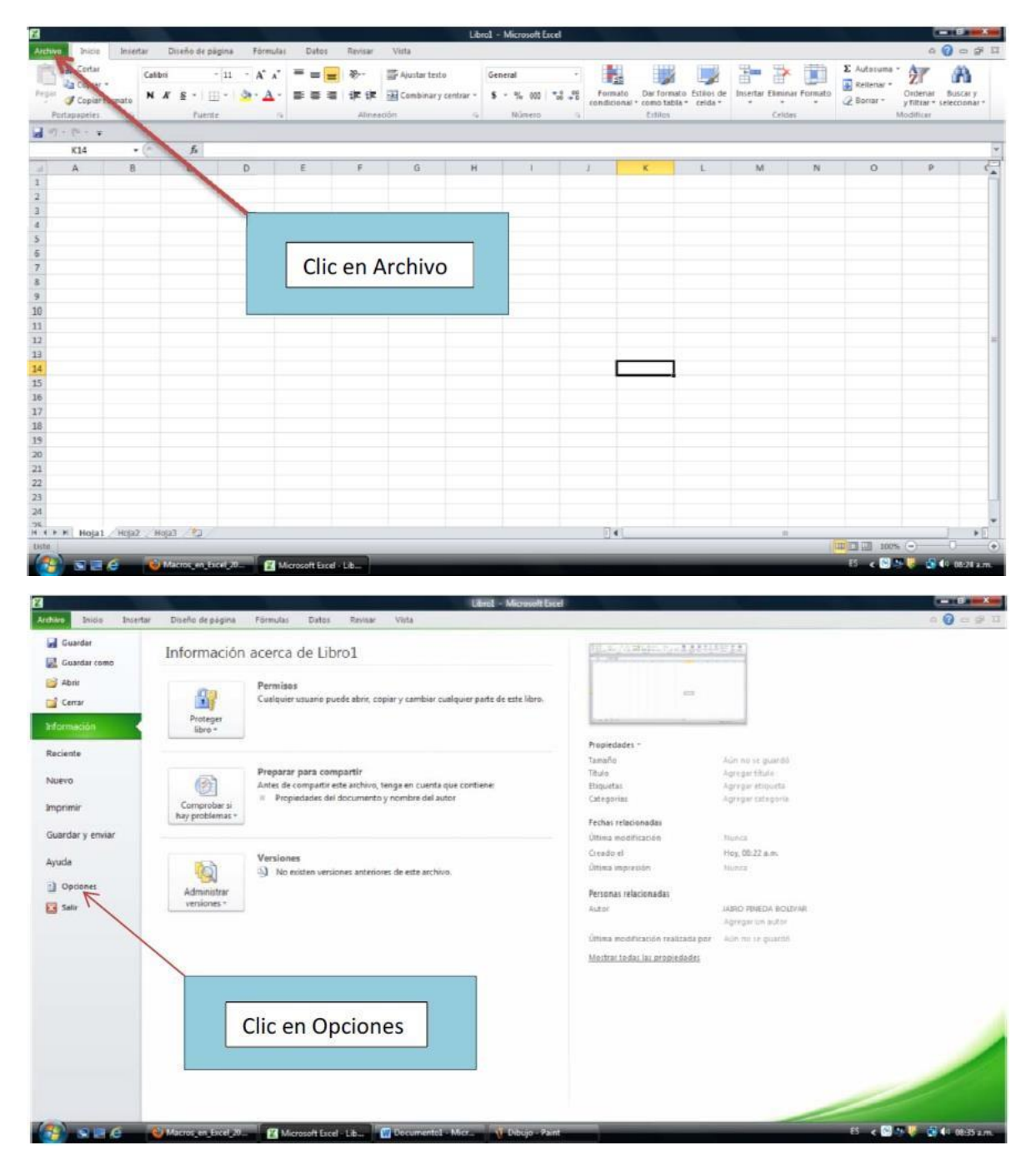

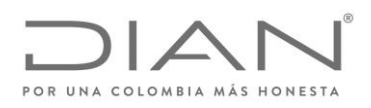

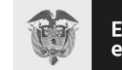

| eneral                                | Opciones generales para tral                | pajar con Excel.                                                       |
|---------------------------------------|---------------------------------------------|------------------------------------------------------------------------|
| Simulas                               |                                             |                                                                        |
| evisión                               | Opciones de interfaz de usuario             |                                                                        |
| uardar                                | Mostrar <u>m</u> inibarra de herramientas a | al seleccionar 🛈                                                       |
| ioma                                  | <u>C</u> ombinación de colores: Pla         | teado 💌                                                                |
| /anzadas                              | Estilo de información en pantalla: Mo       | istrar descripciones de características en información en pantalla 🛛 💌 |
| ersonalizar cinta de opciones         | Al crear nuevos libros                      |                                                                        |
| arra de herramientas de acceso rápido | Usar esta fue <u>n</u> te:                  | Fuente de cuerpo                                                       |
| Dmplementos                           | Tamaño de fuente:                           | 11 💌                                                                   |
| entro de confianza                    | Vista predeterminada para hojas nueva       | s: Vista normal 💌                                                      |
| '                                     | Incluir este número de <u>h</u> ojas:       | 3                                                                      |
|                                       | Personalizar la copia de Microsoft Office   |                                                                        |
|                                       |                                             |                                                                        |
|                                       |                                             |                                                                        |
| Clic                                  | en Centro de confianza                      |                                                                        |
|                                       |                                             |                                                                        |
|                                       |                                             |                                                                        |
|                                       |                                             |                                                                        |
|                                       |                                             |                                                                        |
|                                       |                                             |                                                                        |
|                                       |                                             |                                                                        |
|                                       |                                             |                                                                        |
|                                       |                                             |                                                                        |

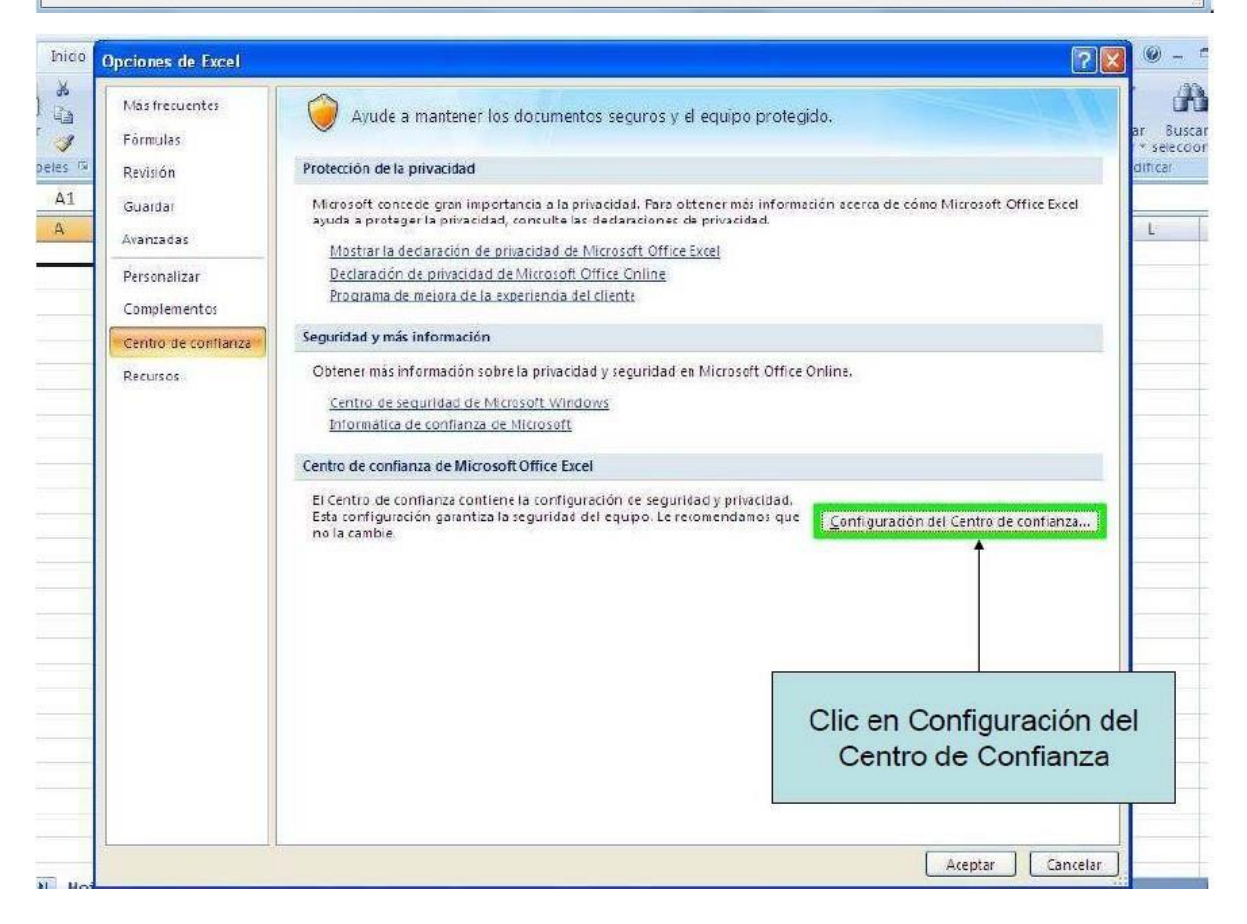

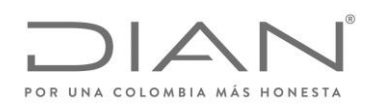

Complementos

Configuración de ActiveX

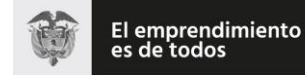

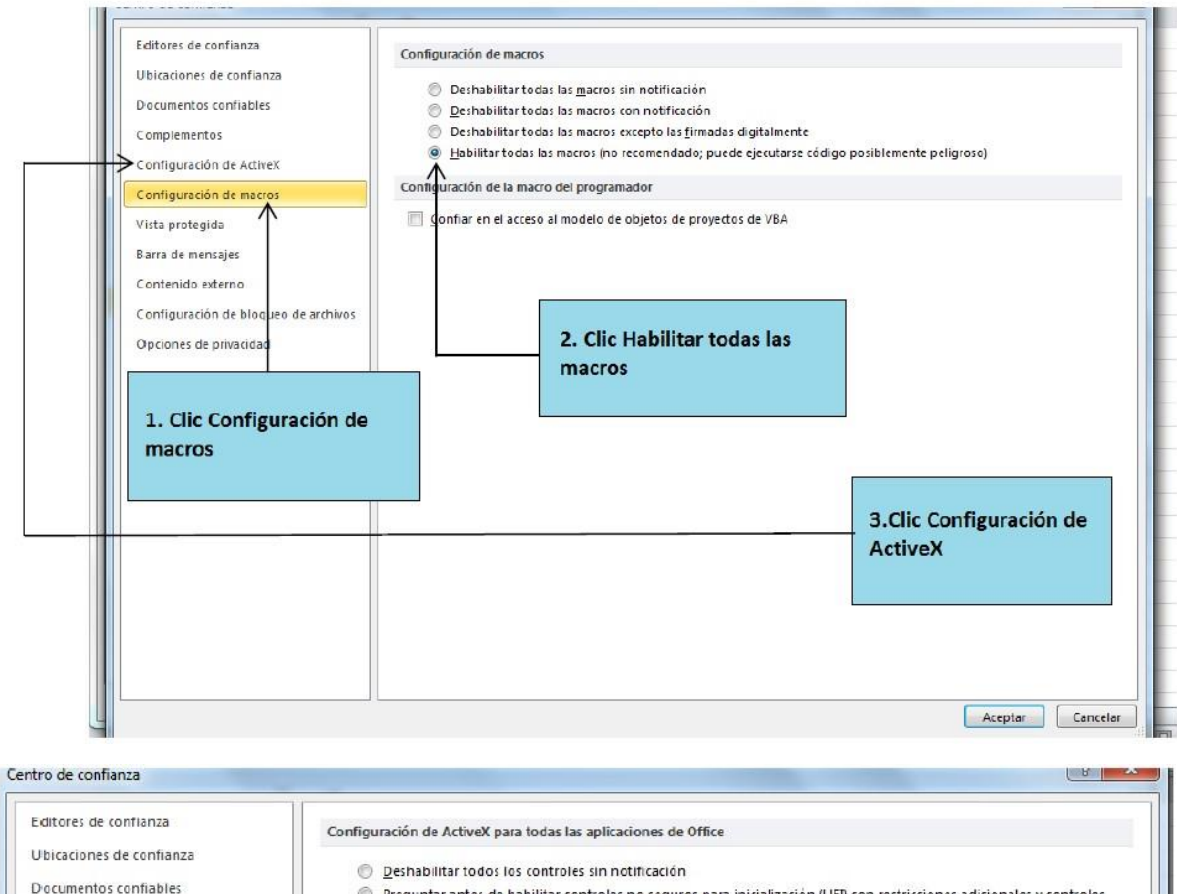

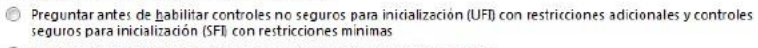

- Preguntar antes de <u>h</u>abilitar todos los controles con restricciones mínimas
  - Habilitar todos los controles sin restricciones y sin preguntar (no recomendado; se pueden ejecutar controles potencialmente peligrosos)

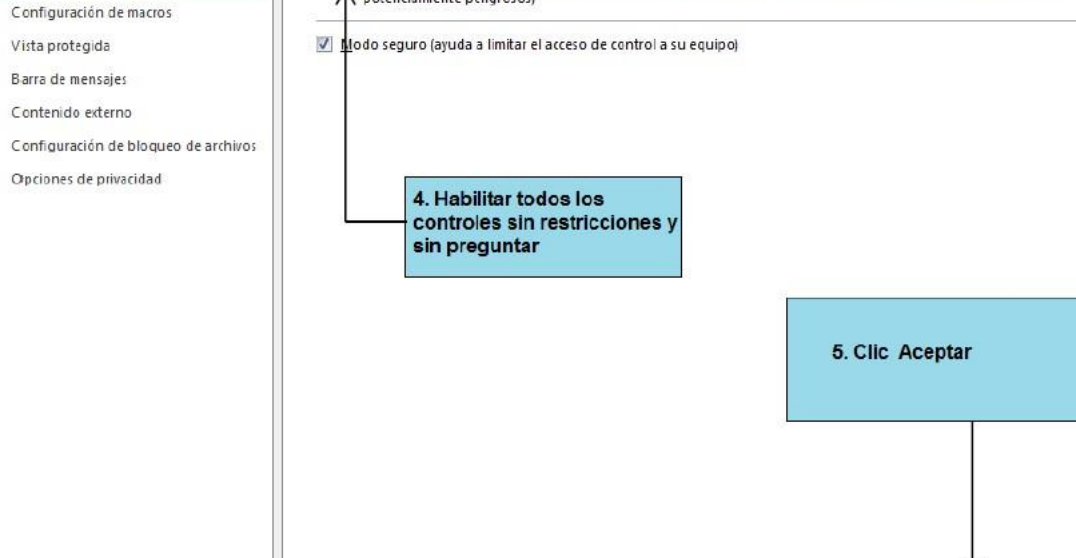

Aceptar

Cancelar

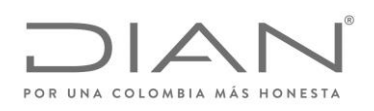

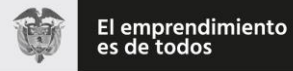

# Versión Office 2013 y 2016

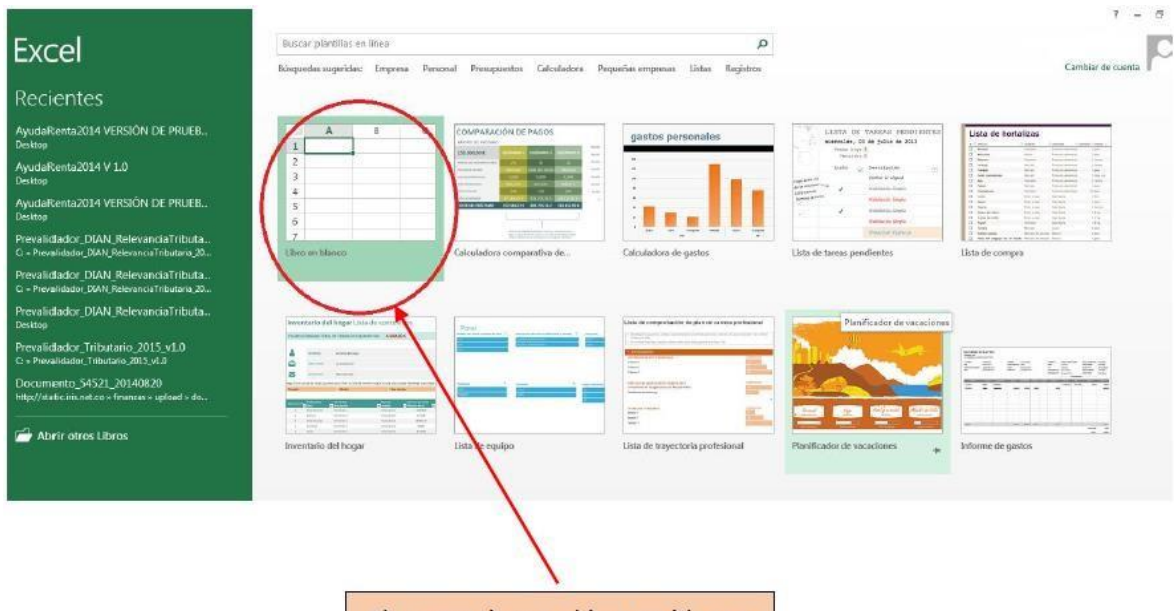

Clic para abrir un libro en blanco

| 1     | 18.<br>1 |             | 20         | 72        | 81       |       |         |       |   | Libro1 - Exc | el. |    |   |   |   |   |   |
|-------|----------|-------------|------------|-----------|----------|-------|---------|-------|---|--------------|-----|----|---|---|---|---|---|
| ARCHI | INC      | IO INSERTAR | R DESEÑO I | DE PÁGINA | FÓRMULAS | DATOS | REVISAR | VISTA |   |              |     |    |   |   |   |   |   |
| G7    | 1.       | X           | $f_x$      |           |          |       |         |       |   |              |     |    |   |   |   |   |   |
| 4     | A        | в           | c          | Ð         | E        | F     | G       | н     | 1 | J            | к   | E. | м | N | 0 | P | Q |
| 2     | 1        | <b>\</b>    |            |           |          |       |         |       |   |              |     |    |   |   |   |   |   |
| з     |          |             |            |           |          |       |         |       |   |              |     |    |   |   |   |   |   |
| 5     |          | 1           |            |           |          |       |         |       |   |              |     |    |   |   |   |   |   |
| 6     |          |             |            |           |          |       | -       | 1     |   |              |     |    |   |   |   |   |   |
| 8     |          |             |            |           |          |       |         |       |   |              |     |    |   |   |   |   |   |
| 9     |          |             |            |           |          |       |         |       |   |              |     |    |   |   |   |   |   |
| 11    |          |             | 1          |           |          |       |         |       |   |              |     |    |   |   |   |   |   |
| 12    | - 2      |             | 1          |           | -        |       |         |       |   |              |     |    |   |   |   |   |   |
| 14    | _        | Clic er     | ARC        | HIVO      |          |       |         |       |   |              |     |    |   |   |   |   |   |
| 16    | 52       |             |            |           |          |       |         |       |   |              |     |    |   |   |   |   |   |
| 17    |          |             |            |           |          |       |         |       |   |              |     |    |   |   |   |   |   |
| 19    |          |             |            |           |          |       |         |       |   |              |     |    |   |   |   |   |   |
| 20    |          |             |            |           |          |       |         |       |   |              |     |    |   |   |   |   |   |
| 22    |          |             |            |           |          |       |         |       |   |              |     |    |   |   |   |   |   |
| 23    |          |             |            |           |          |       |         |       |   |              |     |    |   |   |   |   |   |
| 25    |          |             |            |           |          |       |         |       |   |              |     |    |   |   |   |   |   |
| 20    |          |             |            |           |          |       |         |       |   |              |     |    |   |   |   |   |   |

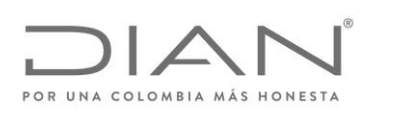

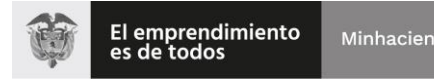

Libro1 - Excel

-1 E----1

Li

 $(\epsilon)$ Abrir Información Nuevo Libros recientes L Libros recientes AyudaRenta2014 VERSIÓN DE PRUEBAMAYO 4 × Desktop Guardar OneDrive AyudaRenta2014 V 1.0 Guardar como Desktop AyudaRenta2014 VERSIÓN DE PRUEBA27abril R Eì Otras ubicaciones web Imprimir Desktop Prevalidador\_DIAN\_RelevanciaTributaria\_2015\_V2.2 C: > Prevalidador\_DIAN\_RelevanciaTributaria\_2015\_V2.2 Compartir Equipo Exportar Prevalidador\_DIAN\_RelevanciaTributaria\_2014\_V1.1 × C: » Prevalidador\_DIAN\_RelevanciaTributaria\_2014\_V1.1 Agregar un sitio Prevalidador\_DIAN\_RelevanciaTributaria\_2015\_V2.2 × Desktop Prevalidador\_Tributario\_2015\_v1.0 C: > Prevalidador\_Tributario\_2015\_v1.0 Opciones Documento\_54521\_20140820 2 http://static.iris.net.co = finanzas = upload = documents Clic en Opciones

|   |   |   |   |   |   | Formulas                               | 1077000 20 50 90                                                                                                    |
|---|---|---|---|---|---|----------------------------------------|----------------------------------------------------------------------------------------------------|
| 8 | C | D | £ | £ | G | Revisión                               | Opciones de interfaz de usuario                                                                                                    |
|   |   |   |   |   |   | Scardar<br>Idioma                      | <ul> <li>☑ Mostrar ministera de harramientas al selecciónarO</li> <li>☑ Mostrar opciones de análisis rápido durante la selección</li> </ul>                                                                                                    |
|   |   |   |   |   |   | Avenzedes.                             | II Habiitar vista previa activa                                                                                                    |
|   |   |   |   |   |   | Personalizar cinta de opciones         | Estilo de información en pantalla: Mostrar descripciones de características en información en pantalla 💌                                                                                                    |
|   |   |   |   |   |   | Barra de herramientas de acceso rápido | At creat nativos libros                                                                                                    |
|   |   |   |   |   |   | Complementos                           | Usar esta fuente como fuegte predeterminada: Fuente de cuerpo                                                                                                    |
|   |   |   |   |   |   | Centro de confianza                    | Iamaño de fuente: 11 💌                                                                                                    |
|   |   |   |   |   |   |                                        | Vista predeterminada para hojas nuevas: Vista normal                                                                                                    |
|   |   |   |   |   | - |                                        | Induir este número de <u>h</u> ojes: 1                                                                                                    |
|   |   |   |   |   |   |                                        | Personalizar la copia de Microsoft Office                                                                                                    |
|   |   |   |   |   |   |                                        |                                                                                                    |
|   |   |   |   |   |   | N N                                    | Nomore de usuano                                                                                                    |
|   |   |   |   |   |   |                                        | Fondo de Office: Sin fondo                                                                                                    |
|   |   |   |   |   |   |                                        | Tema de Office Blanco                                                                                                    |
|   |   |   |   |   |   |                                        | Opciones de inicio                                                                                                    |
|   |   |   |   |   |   |                                        | Flia las externinges que desse nue Front altre por defector.                                                                                                    |
|   |   |   |   |   | - |                                        | V Indicarme al Microsoft Excel no es el programa predetarminado para visualizar y echtar houes de calculo.                                                                                                    |
|   |   |   |   |   |   |                                        | Mostrar la pantalla Inicio cuando se inicie esta aplicación                                                                                                    |
|   |   |   |   |   |   |                                        | National and the second second |
|   |   |   |   |   |   | L                                      |                                                                                                    |
|   |   |   |   |   |   |                                        | Accentor                                                                                                    |

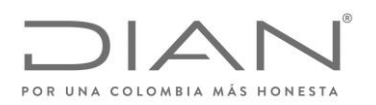

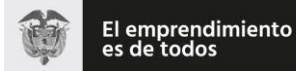

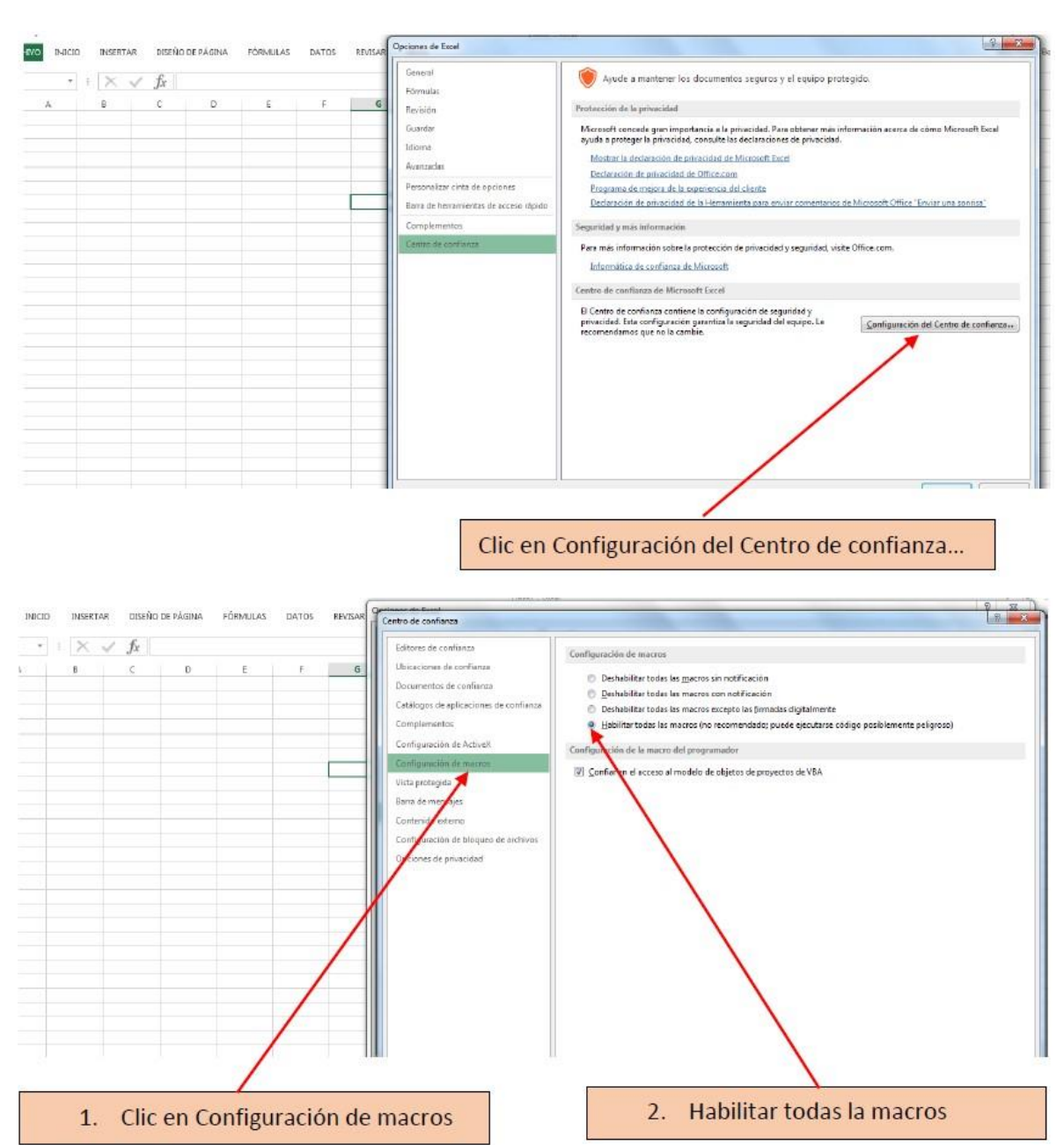

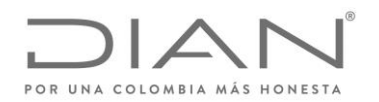

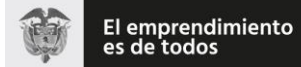

| 1 =<br>RCHEND INICIO INSERTAR DISEÑO DE PÁGINA FÓRMULAS DATOS REVISAR                                                                                                    | relation of a local                                                                                                    |                                                                                                    |
|----------------------------------------------------------------------------------------------------|----------------------------------------------------------------------------------------------------|----------------------------------------------------------------------------------------------------|
| 37     f     X     X     fx       A     8     C     D     F     6       A     8     C     D     F     6       A     8     C     D     F     6       A     8     C     D     F     6       A     8     C     D     F     6       A     8     C     D     F     6       A     8     C     D     F     6       A     8     C     D     F     6       A     0     0     0     0       A     0     0     0     0       A     0     0     0     0       A     0     0     0     0       A     0     0     0     0       A     0     0     0     0       A     0     0     0     0       A     0     0     0     0       A     0     0     0     0       B     0     0     0     0       B     0     0     0     0       B     0     0     0       B     0     0< | Editores de confianza<br>Ubicaciónes de confianza<br>Decumentos de confianza<br>Católogos de aplicaciónes de centianza<br>Católogos de aplicaciónes de centianza<br>Configuración de Actual<br>Configuración de mesos<br>Viste profesión<br>Bierre os mesoages<br>Confiando astamo<br>portiguación de biogueo de archivos.<br>Opdones: de privacidad        | Configuración de ActivaZ para tadas las aplicaciones de Office                                                                                                    |
| 3. Clic en Configuración de Ac                                                                                                    | tiveX Editores de confluenza Docacionos de confluenza Docacionos de confluenza Docamentos de confluenza Católogos de aplicaciones de confluenza Católogos de aplicaciones de confluenza Conglementos Editorigos de aplicaciones de confluenza Barra de mancajas Contensido estenno Contiguanción de interos Contiguanción de interos Opciones de privacidad | A. Habilitar todos los controles sin<br>pestricciones y sin preguntar     Configuración de ActiveX para todas les aplicaciones de Office         Ordubilitar todos les controles sin netificación         Ordubilitar todos les controles sin netificación         Ordubilitar todos les controles sin netificación         Ordubilitar todos les controles sin netificación         Ordubilitar todos les controles con seganco para inclustanción (LPE) con reducciones adicionates y controles<br>Ordubilitar todos les controles con segancos mánimas         Ordubilitar todos les controles on segancos para inclustanción (LPE) con reducciones adicionates y controles<br>preguntar antes de labilitar todos les controles con segancos (LPE) con reducciones adicionates y controles<br>preguntar antes de labilitar todos les controles con segancos (LPE) con reducciones adicionates y controles<br>preguntar antes de labilitar todos les controles on segancos (LPE) con reducciones adicionates y controles<br>preguntar antes de labilitar todos les controles on segancos (LPE) con reducciones adicionates y controles<br>preguntar antes de labilitar el occese de control a su equipito)<br>(medio seguno (syuda a limitar el occese de control a su equipito)<br>(medio seguno (syuda a limitar el occese de control a su equipito)<br>(medio seguno (syuda a limitar el occese de control a su equipito)<br>(medio seguno (syuda a limitar el occese de control a su equipito)<br>(medio seguno (syuda a limitar el occese de control a su equipito)<br>(medio seguno (syuda a limitar el occese de control a su equipito)<br>(medio seguno (syuda a limitar el occese de control a su equipito)<br>(medio seguno (syuda a limitar el occese de control a su equipito)         (medio seguno (syuda a limitar el occese de control a su equipito)         (medio seguno (syuda a limitar el occese de control a su equipito) |
|                                                                                                    |                                                                                                    |                                                                                                    |

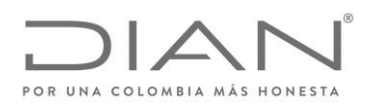

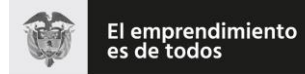

|   | fx fx |   |   |   | _ | Fórmulas                                                                                                    | Ayude a mantener los documentos seguros y el equipo pro                                                                                                    | tegido.                                                                                                    |
|---|-------|---|---|---|---|----------------------------------------------------------------------------------------------------|----------------------------------------------------------------------------------------------------|----------------------------------------------------------------------------------------------------|
| 8 | c     | D | Ε | F | 6 | Formulas<br>Ravisión<br>Guardar<br>Jaloma<br>Avantades<br>Personalitar cinta de opciones<br>Barra de herramientas de acceso répido<br>Complementos<br>Canto de cónfuntas | Protección de la privacidad<br>Microsoft concede gran importancia a la privacidad. Para elitene mán in<br>syuda a protegre la privacidad, corsulte las declaraciones de privacidad.<br>Metros la declaración de privacidad de Officacem<br>Declaración de privacidad de Officacem<br>Declaración de privacidad de Delescon<br>Declaración de privacidad de la Herranienta para anviar comentacion<br>Seguridad y mín información<br>Para más información sobre la protección de privacidad y seguridad, via | formación acerca de cómo Microsoft Escel<br>de <u>Microsoft Office "Enviar una soorias"</u><br>te Office.com. |
|   |       |   |   |   |   |                                                                                                    | Informatica de continant de Microardi<br>Contro de confianta de Microardi Escol<br>El Contro de confiante contiene la configuración de seguindad y<br>prinscueda de configuración presenta la segundad del equipo. Le<br>recorrectiones que no la configu                                                                                                    | Configuración del Centro de confianza                                                                         |

Clic en Aceptar y cerrar la hoja

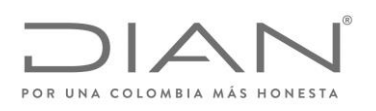

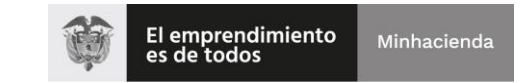

## 2. Contenido del Reporte de conciliación Fiscal Anexo formulario 110, Formato 2516 – Versión 3.

El Reporte de Conciliación Fiscal Anexo Formulario 110, Formato 2516 – versión 3, al igual que las versiones anteriores, consta de la siguiente estructura:

- Carátula, donde se registran los datos básicos del contribuyente y se selecciona la tarifa o tarifas que le aplican para el año gravable 2019. Con base en la tarifa o tarifas seleccionadas, se diligenciará la parte correspondiente a RENTA LIQUIDA POR TARIFA de la sección III. ERI – Renta líquida.
- II. ESF Patrimonio, se registran los datos de los saldos contables del Estado de Situación Financiera, las diferencias resultantes por reconocimiento o medición entre la base contable y la base fiscal que se reportan como menor valor fiscal y/o mayor valor fiscal, obteniendo como resultado el valor fiscal, que debe corresponder al declarado en la declaración de renta y complementario.
- III. ERI Renta Líquida, se registran los datos de los saldos contables del Estado de Resultados y el Otro Resultado Integral las diferencias resultantes por reconocimiento o medición entre la base contable y la base fiscal (menor valor fiscal y/o mayor valor fiscal), obteniendo como resultado el valor fiscal, que debe corresponder al reportado en la declaración de renta y complementario. En esta sección contiene un conjunto de columnas denominado RENTA LIQUIDA POR TARIFA donde se liquidan las rentas según las tarifas que apliquen para cada caso, de acuerdo con la selección efectuada en la Carátula.

Si en la carátula se selecciona una sola tarifa, los datos de la columna VALOR FISCAL TOTAL se trasladan de manera automática a la columna correspondiente a la tarifa seleccionada.

Si se ha seleccionado más de una tarifa, se habilitan las columnas correspondientes a efectos de que la distribución de los ingresos, costos y gastos se realice de manera manual.

- IV. Impuesto Diferido, corresponde al reporte del impuesto diferido a que dan lugar las diferencias temporarias entre las bases contables y fiscales o los créditos fiscales a que tiene derecho el contribuyente.
- V. Ingresos y Facturación, corresponde a la conciliación entre el ingreso contable devengado y la facturación emitida en el período, respecto a los conceptos y rubros facturados, ya sea de forma obligatoria o voluntaria.
- VI. Activos Fijos, corresponde a la conciliación contable y fiscal de los activos, de acuerdo con los conceptos detallados.
- VII. Resumen ESF ERI: resumen del Estado de Situación Financiera y del Estado de Resultado Integral, el cual se llena de forma automática a partir de

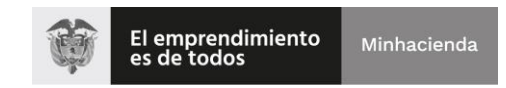

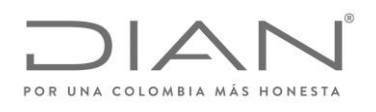

los datos registrados en las secciones ESF – Patrimonio y ERI – Renta Líquida.

Para el detalle del contenido de cada sección ver la "Guía diligenciamiento Reporte de Conciliación fiscal Anexo Formulario 110 Formato 2516 – Versión 3", prescrita como Anexo 3 de la resolución No. 071 del 28 de octubre de 2019.

El prevalidador diligencia una simulación del formulario 110, el cual podrá servir de apoyo para la elaboración y presentación de la declaración de renta y complementario, sin embargo, tenga en cuenta que ésta es sólo una simulación y que en consecuencia los valores declarados serán los que el contribuyente diligencie en el Formulario 110 en el Sistema Informático dispuesto para tal fin.

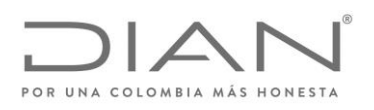

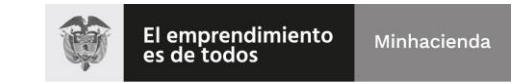

# 3. Guía del usuario prevalidador Conciliación fiscal anexo formulario 110, Formato 2516 – versión 3

#### 3.1. Descargar el prevalidador

En la sección Prevalidadores de la página web <u>www.dian.gov.co</u> ubique el prevalidador Reporte Conciliación Fiscal Formato 2516 Año Gravable 2019; al oprimir clic sobre este enlace le aparecerán tres (3) opciones, "Abrir", "Guardar" y "Guardar como"; escoja la opción " Guardar como" y ubíquelo en el escritorio o en alguna de las unidades C o D de su computador, luego esperar unos segundos hasta que el archivo termine de descargar.

Una vez ha terminado de descargar el archivo, ubíquelo en el escritorio o la unidad donde lo haya guardado y oprima doble clic sobre el archivo bajado Reporte\_Conciliacion\_Fiscal\_AG2019\_v3.1.0-20\_rc19.zip, para descomprimir.

AI descomprimir archivo. denominada el se crea una carpeta Reporte Conciliacion Fiscal AG2019 v3.1.0-20 rc19, contiene la cual dos (salida archivo denominado carpetas xsd) un y y Reporte\_Conciliacion\_Fiscal\_AG2019\_v3.1.0-20\_rc19.xlsm.

| I     Image: Second state       Archivo     Inicio | onciliacion_Fiscal_AG2019_v3.1.0-20_rc19<br>artir Vista         |                                    |                     |          |
|----------------------------------------------------|-----------------------------------------------------------------|------------------------------------|---------------------|----------|
| $\leftrightarrow \rightarrow \cdot \uparrow$ - Est | te equipo > RECOVERY (D:) > tabla_19 > conciliacion > Reporte_C | onciliacion_Fiscal_AG2019_v3.1.0-2 | 0_rc19              |          |
| EPSON Easy Photo Print                             | ▼ 🔞 Photo Print                                                 |                                    |                     |          |
| 📌 Acceso rápido                                    | Nombre                                                          | Fecha de modificación              | Тіро                | Tamaño   |
| Eccritorio                                         | xsd                                                             | 31/03/2020 9:01 a.m.               | Carpeta de archivos |          |
| Eschiono                                           | 📙 Salida                                                        | 02/04/2020 9:55 a.m.               | Carpeta de archivos |          |
| OneDrive                                           | 🔒 VerAyuda.pdf                                                  | 10/03/2020 9:02 a.m.               | Adobe Acrobat D     | 728 KB   |
| ENVY M6                                            | Reporte_Conciliacion_Fiscal_AG2019_v3.1.0-20_rc19.xlsm          | 30/03/2020 9:37 a.m.               | Hoja de cálculo h   | 2.689 KB |
| 📃 Este equipo                                      |                                                                 |                                    |                     |          |
| 🐂 Bibliotecas                                      |                                                                 |                                    |                     |          |

En la subcarpeta denominada salida será donde queda guardado el archivo XML que se genera al final del proceso, razón por la cual el archivo Reporte\_Conciliacion\_Fiscal\_AG2019\_v3.1.0-20\_rc19.xlsm debe ser diligenciado desde esta carpeta.

#### 3.2. Diligenciamiento

En el diligenciamiento tenga en cuenta las siguientes validaciones que realiza el prevalidador a efectos de evitar que se presenten inconsistencias que impidan la generación del archivo XML:

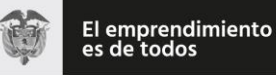

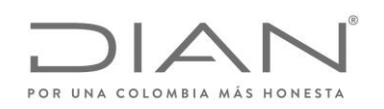

- Para que se habilite la columna "EFECTO DE CONVERSION" debe estar diligenciada con SI la respuesta a la pregunta 43 de la carátula: "43. Moneda funcional diferente al peso colombiano". El sistema muestra mensaje de error si se intenta escribir en esta columna sin haber seleccionado dicha respuesta.
- 2. En general se deben escribir valores enteros positivos:
  - Sin decimales
  - Sin separadores de miles
  - Sin aproximaciones a miles
  - Sin puntos, separadores, letras ni caracteres especiales.
  - En pesos colombianos

Se exceptúa de lo anterior las siguientes celdas o columnas que aceptan valores positivos y negativos:

- Columna "EFECTO DE CONVERSION" de las secciones H2 (ESF Patrimonio) y H3 (ERI – Renta liquida), dado que el efecto conversión puede ser positivo o negativo.
- Fila 462 (AJUSTES PARA LIQUIDACION) del conjunto de celdas RENTA LIQUIDA POR TARIFA de la sección H3 (ERI – Renta liquida), donde se podrán realizar los ajustes en las rentas o pérdidas líquidas que surjan de la liquidación de las diferentes tarifas que le apliquen para cada contribuyente. Si aplica una sola tarifa, no hay lugar a realizar ajuste alguno en esta fila.

Este ajuste incluye los casos de reclasificación de dividendos y participaciones, evento en el cual, además de la tarifa que le corresponda a la entidad, se deberá seleccionar también la tarifa del 33% para que el prevalidador habilite las casillas de la fila 462.

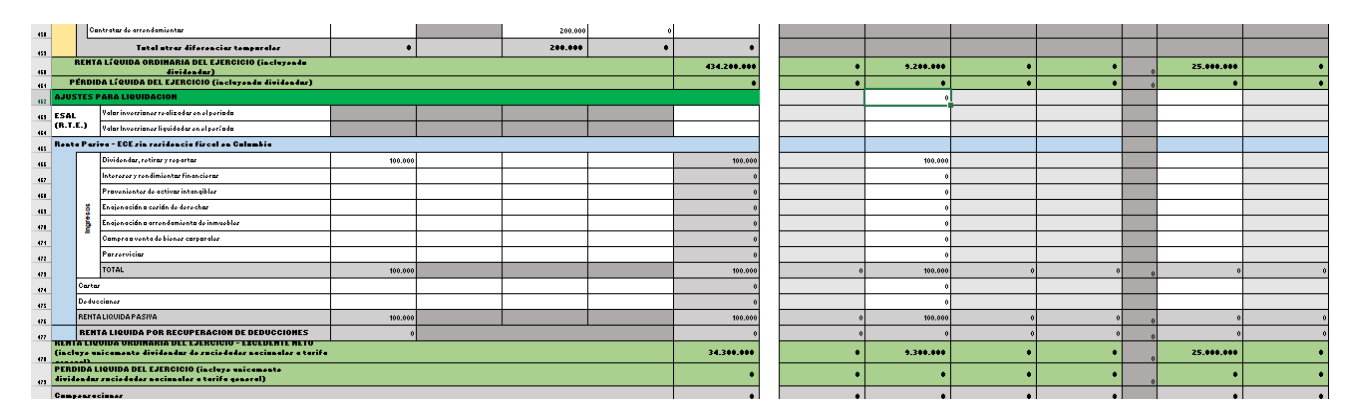

Adicionalmente, tenga en cuenta que los dividendos y participaciones gravados al 7,5% y al 33% más la tarifa anterior se direccionan al formulario

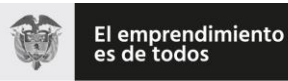

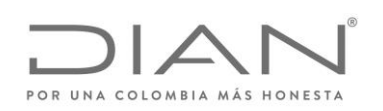

No. 110 para aplicación de tarifa al igual que los gravados al 33% para personas naturales no residentes, razón por la cual no aparecen desagregados en la parte derecha RENTA LIQUIDA POR TARIFA. Para estos casos, la renta líquida o pérdida líquida calculada en la celda VALOR FISCAL TOTAL de las filas 460 y 461, presentan diferencias en el valor de dichos dividendos y participaciones respecto de los valores calculados a la derecha.

Nota: los dividendos de las personas naturales, de manera similar al año anterior, se direccionan directamente a la simulación del formulario No. 110, incluyendo los no constitutivos de renta ni ganancia ocasional.

En las filas 478 y 479 se realiza el ajuste, con lo cual se igualan los valores y se alinean las cifras con las casillas 67 y 68 del formulario No. 110.

| 61         |         |                                                                                         |         |         |   |             |   |           |   |   |   |            |   |
|------------|---------|-----------------------------------------------------------------------------------------|---------|---------|---|-------------|---|-----------|---|---|---|------------|---|
| 69         |         | Tutal atras diferencias temporales                                                      | •       | 200.000 | • | •           |   |           |   |   |   |            |   |
| -          | REP     | ITA LÍQUIDA ORDINARIA DEL EJERCICIO (incluyenda<br>dividendar)                          |         |         |   | 434.200.000 | • | 9.200.000 | • | • |   | 25.000.000 | • |
| 411        | PER     | IDA LÍQUIDA DEL EJERCICIO (incluyondu dividondur)                                       |         |         |   | •           | • | •         | • | • |   | •          | • |
| 42 A.      | JUSTES  | PARA LIQUIDACION                                                                        |         |         |   |             |   | 0         |   |   |   |            |   |
| 45 ES      | 5AL     | Valar invorzioner realizadar en el perioda                                              |         |         |   |             |   |           |   |   |   |            |   |
| (R         | 1.T.E.) | Valur Invorzioner liquidadar en el períoda                                              |         |         |   |             |   |           |   |   |   |            |   |
| 65 B4      | ente Pa | riva - ECE sin rasidancia fiscal an Culumbia                                            |         |         |   |             |   |           |   |   |   |            |   |
|            |         | Dividendur, retirur y reportur                                                          | 100.000 |         |   | 100.000     |   | 100.000   |   |   |   |            |   |
| 67         |         | Intererer y rendimientar financierar                                                    |         |         |   |             |   | 0         |   |   |   |            |   |
| -          |         | Provenienter de activar intangibler                                                     |         |         |   | 0           |   | 0         |   |   |   |            |   |
| -          | 5       | En ajon acián a corián do dorochar                                                      |         |         |   |             |   | 0         |   |   |   |            |   |
| ei         | - i     | En ajon ación a arrondamienta do inmueblor                                              |         |         |   |             |   | 0         |   |   |   |            |   |
| 61         | 11      | Campra a venta de biener carparaler                                                     |         |         |   |             |   | 0         |   |   |   |            |   |
| en         |         | Parzerviciaz                                                                            |         |         |   |             |   | 0         |   |   |   |            |   |
| 63         |         | TOTAL                                                                                   | 100.000 |         |   | 100.000     |   | 100.000   | 0 | 0 |   | 0          |   |
| -          | Carl    | ar an an an an an an an an an an an an an                                               |         |         |   |             |   | 0         |   |   |   |            |   |
| es         | Ded     | secienar                                                                                |         |         |   |             |   | 0         |   |   |   |            |   |
| es         | REN     | TA LIQUIDA PASIVA                                                                       | 100.000 |         |   | 100.000     |   | 100.000   | 0 | 0 | 0 | 0          |   |
| en         | RE      | ITA LIQUIDA POR RECUPERACION DE DEDUCCIONES                                             | 0       |         |   | 0           |   | 0         | 0 | 0 |   | 0          |   |
| (i         | acluy#  | nicemente dividendur de ruciedader nacionaler a tarifa                                  |         |         |   | 34.300.000  | • | 9.300.000 | • | • |   | 25.000.000 | • |
| (7) PI     | CRDIDA  | LIQUIDA DEL EJERCICIO (incluyo unicamonto dividondur<br>or naciunalor a tarifa gonoral) |         |         |   | •           | • | •         | • | • |   | •          | • |
| c.         | mpear   | 1018657                                                                                 |         |         |   | •           | • | •         | • | • |   | •          | • |
| <b>G</b> 1 | Dop     | firdiðar fir calor                                                                      |         |         |   |             |   |           |   |   |   |            |   |

 Las columnas "Ajuste por revaluaciones o reexpresiones" de Importe al comienzo del periodo (No incluye Depreciación, amortización o deterioro), "Cambios en Valor Razonable" de "Incrementos" y "Cambios en Valor Razonable" de "Disminuciones" de los DATOS CONTABLES de la sección H6 (Activos fijos), debido a que los cambios en el valor razonable pueden ser positivos o negativos según el caso.

En caso de escribir un valor distinto, el sistema arroja el siguiente mensaje de error:

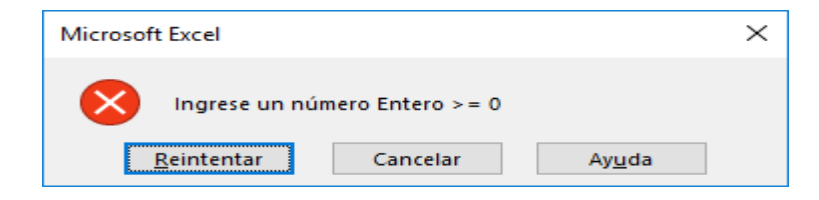

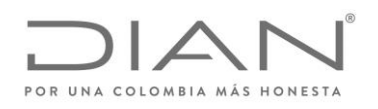

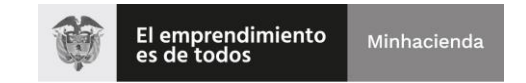

3. La operación entre las columnas "VALOR CONTABLE" + "EFECTO DE CONVERSION" – "MENOR VALOR FISCAL" debe mayor o igual a cero.

En este caso el sistema permite digitar las cifras, pero las ilumina en color rojo. Impide la generación del archivo XML.

| VALOR<br>CONTABLE | EFECTO DE<br>CONVERSION<br>(Moneda Funcional<br>Diferente al Peso<br>Colombiano) | MENOR VALOR<br>FISCAL (por<br>reconocimiento,<br>exenciones, etc.) |
|-------------------|----------------------------------------------------------------------------------|--------------------------------------------------------------------|
|-------------------|----------------------------------------------------------------------------------|--------------------------------------------------------------------|

#### Ejemplo incorrecto:

| 10.000 -5.000 8.00 |
|--------------------|
|--------------------|

Ejemplo correcto:

|--|

4. El valor del activo menos su depreciación/amortización acumulada menos su deterioro acumulado debe ser mayor a cero.

En este caso el sistema permite digitar las cifras pero las ilumina en color café. Impide la generación del archivo XML.

#### Ejemplo incorrecto

|                                       | Сонсерто                                              | VALOR CONTABLE | EFECTO DE<br>CONVERSION<br>(Moneda Funcional<br>Diferente al Peso<br>Colombiano) | MENOR VALOR FISCAL<br>(por reconocimiento,<br>exenciones, etc.) | MAYOR VALOR<br>FISCAL (por<br>reconocimiento,<br>exenciones, etc.) | VALOR FISCAL |
|---------------------------------------|-------------------------------------------------------|----------------|----------------------------------------------------------------------------------|-----------------------------------------------------------------|--------------------------------------------------------------------|--------------|
| Anticipos y otros                     |                                                       |                |                                                                                  |                                                                 |                                                                    | 0            |
| Activos por impues                    | stos diferidos                                        |                |                                                                                  | 0                                                               |                                                                    | 0            |
| Propiedades, plant                    | ta y equipo                                           | -1.000         |                                                                                  |                                                                 |                                                                    | -4.000       |
| Terrenos                              |                                                       |                |                                                                                  |                                                                 |                                                                    | 0            |
| Construcciones e                      | en proceso                                            |                | (c)                                                                              |                                                                 |                                                                    | 0            |
|                                       | Costo                                                 | 10.000         | - 8                                                                              | 3.000                                                           |                                                                    | 7.000        |
| Edificios                             | Ajuste acumulado por revaluaciones<br>o reexpresiones |                |                                                                                  |                                                                 |                                                                    | 0            |
| Activos tangibles<br>recursos mineral | para exploración y evaluación de<br>les               |                |                                                                                  |                                                                 |                                                                    | 0            |
| Otras                                 | Costo                                                 |                |                                                                                  |                                                                 |                                                                    | 0            |
| propiedades,<br>planta y equipo       | Ajuste acumulado por revaluaciones<br>o reexpresiones |                |                                                                                  |                                                                 |                                                                    | 0            |
| Depreciación ac<br>equipo             | umulada de propiedades, planta y                      | 5.000          |                                                                                  |                                                                 |                                                                    | 5.000        |
| Deterioro acumu                       | ulado de propiedades, planta y equipo                 | 6.000          |                                                                                  |                                                                 |                                                                    | 6.000        |

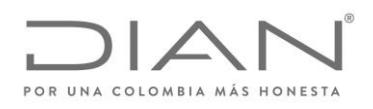

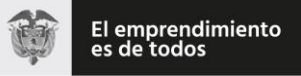

# Ejemplo correcto

|                                       | Сонсерто                                              | VALOR CONTABLE | EFECTO DE<br>CONVERSION<br>(Moneda Funcional<br>Diferente al Peso<br>Colombiano) | MENOR VALOR FISCAL<br>(por reconocimiento,<br>exenciones, etc.) | MAYOR VALOR<br>FISCAL (por<br>reconocimiento,<br>exenciones, etc.) | VALOR FISCAL |
|---------------------------------------|-------------------------------------------------------|----------------|----------------------------------------------------------------------------------|-----------------------------------------------------------------|--------------------------------------------------------------------|--------------|
| Activos por impues                    | stos diferidos                                        |                |                                                                                  | 0                                                               |                                                                    | 0            |
| Propiedades, plant                    | a y equipo                                            | 4.000          |                                                                                  |                                                                 |                                                                    | 1.000        |
| Terrenos                              |                                                       |                |                                                                                  |                                                                 |                                                                    | 0            |
| Construcciones e                      | en proceso                                            |                |                                                                                  |                                                                 |                                                                    | 0            |
|                                       | Costo                                                 | 10.000         |                                                                                  | 3.000                                                           |                                                                    | 7.000        |
| Edificios                             | Ajuste acumulado por revaluaciones<br>o reexpresiones |                |                                                                                  |                                                                 |                                                                    | 0            |
| Activos tangibles<br>recursos mineral | para exploración y evaluación de<br>es                |                |                                                                                  |                                                                 |                                                                    | 0            |
| Otras                                 | Costo                                                 |                |                                                                                  |                                                                 |                                                                    | 0            |
| propiedades,<br>planta y equipo       | Ajuste acumulado por revaluaciones<br>o reexpresiones |                |                                                                                  |                                                                 |                                                                    | 0            |
| Depreciación act<br>equipo            | umulada de propiedades, planta y                      | 5.000          |                                                                                  |                                                                 |                                                                    | 5.000        |
| Deterioro acumu                       | lado de propiedades, planta y equipo                  | 1.000          |                                                                                  |                                                                 |                                                                    | 1.000        |

 En la sección H2 (ESF – Patrimonio), el valor total del patrimonio contable más efecto conversión calculado en la fila 206 debe ser igual al obtenido en la fila 246.

Si hay diferencias, se reporta el error al momento de generar el archivo XML e impide su generación.

- En la sección H3 (ERI Renta Líquida), el valor de la renta líquida o perdida líquida calculada en la celda L343 debe ser igual a la que se obtenga en las celdas L460 o L461, según el caso. Esta inconsistencia impide generar el archivo XML.
- 7. En la sección H3 (ERI Renta Líquida), el VALOR FISCAL TOTAL debe ser igual a la distribución realizada en la parte derecha RENTA LIQUIDA POR TARIFA, según la tarifa o tarifas seleccionadas por el contribuyente. Si sólo se selecciona una tarifa, el prevalidador traslada automáticamente los datos de la columna VALOR FISCAL TOTAL a la columna de la tarifa seleccionada.

Esta inconsistencia impide generar el archivo XML.

| TALOR CONTABLE<br>(TAL1) | EFECTO DE<br>CONVERSION<br>(Maneda Funciana)<br>Diferente al Pera<br>Calambiana)<br>(VAL2) | HENOR TALOR<br>FISCAL (per<br>reconscimiento,<br>exencioner, limitacioner,<br>etc.)<br>(TAL3) | MATOR TALOR<br>FISCAL (per<br>reconscimients,<br>recuperacisner,<br>deduccisner, etc.)<br>(TAL4) | VALOR FISCAL<br>TOTAL<br>(VAL5) |   |           |             | RENTA LI     | QUIDA POR TARIFA |        |                              |                 |
|--------------------------|--------------------------------------------------------------------------------------------|-----------------------------------------------------------------------------------------------|--------------------------------------------------------------------------------------------------|---------------------------------|---|-----------|-------------|--------------|------------------|--------|------------------------------|-----------------|
|                          |                                                                                            |                                                                                               |                                                                                                  |                                 |   | 9% (TAL6) | 15 × (TAL7) | 20 % (VAL\$) | 24 % (VAL9)      | (TAL10 | 33% Art. 240 E.T.<br>(VAL11) | Otrar Z (TAL12) |
|                          |                                                                                            |                                                                                               |                                                                                                  |                                 |   |           |             |              |                  |        |                              |                 |
| 9.100.000                | •                                                                                          | 200.000                                                                                       | •                                                                                                | \$.900.000                      | 1 | •         | 4.100.000   | •            | •                | 0      | 3.000.000                    | •               |
| 10.000.000               | 0                                                                                          | 200.000                                                                                       | 0                                                                                                | 9.800.000                       | ] | 0         | 5.000.000   | 0            | 0                | 0      | 3.000.000                    | 0               |
| 10.000.000               |                                                                                            | 200.000                                                                                       |                                                                                                  | 9.800.000                       |   |           | 5.000.000   |              |                  |        | 3.000.000                    |                 |
|                          |                                                                                            |                                                                                               |                                                                                                  | 0                               |   |           | 0           |              |                  |        |                              |                 |
|                          |                                                                                            |                                                                                               |                                                                                                  | 0                               |   |           | 0           |              |                  |        |                              |                 |
|                          |                                                                                            |                                                                                               |                                                                                                  | 0                               |   |           | 0           |              |                  |        |                              |                 |
|                          |                                                                                            |                                                                                               |                                                                                                  | 0                               |   |           | 0           |              |                  |        |                              |                 |
|                          |                                                                                            |                                                                                               |                                                                                                  | 0                               | 1 |           | 0           |              |                  |        |                              |                 |
|                          |                                                                                            |                                                                                               |                                                                                                  | 0                               |   |           | 0           |              |                  |        |                              |                 |
|                          |                                                                                            |                                                                                               |                                                                                                  | 0                               |   |           | 0           |              |                  |        |                              |                 |
|                          |                                                                                            |                                                                                               |                                                                                                  |                                 | 1 |           |             |              |                  |        |                              |                 |

#### Ejemplo incorrecto

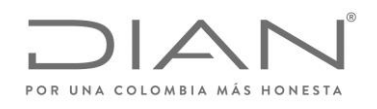

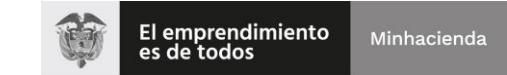

# Ejemplo correcto

| VALOR CONTABLE<br>(VAL1) | EFECTO DE<br>CONTERSION<br>(Manoda Funcianal<br>Diferento al Pera<br>Galambiana)<br>(TAL2) | MEHOR YALOR<br>FISCAL (par<br>reconacimienta,<br>exencianer, limitacianer,<br>etc.)<br>(YAL3) | MATOR TALOR<br>FISCAL (par<br>rocanacimionta,<br>rocuporacianor,<br>doduccianor, otc.)<br>(TAL4) | YALOR FISCAL<br>Total<br>(YAL5) |           |             | REMTA LI     | QUIDA POR TARIFA |               |                              |                 |
|--------------------------|--------------------------------------------------------------------------------------------|-----------------------------------------------------------------------------------------------|--------------------------------------------------------------------------------------------------|---------------------------------|-----------|-------------|--------------|------------------|---------------|------------------------------|-----------------|
|                          |                                                                                            |                                                                                               |                                                                                                  |                                 | 9% (9AL6) | 15 z (YAL7) | 20 % (YAL\$) | 24 % (¶AL9)      | 272<br>(TAL10 | 33% Art. 240 E.T.<br>(YAL11) | Otrar Z (TAL12) |
|                          |                                                                                            |                                                                                               |                                                                                                  |                                 |           |             |              |                  |               |                              |                 |
| 9.100.000                | •                                                                                          | 200.000                                                                                       | •                                                                                                | \$.900.000                      | •         | 4.100.000   | •            | •                | 0             | 4.800.000                    | •               |
| 10.000.000               | 0                                                                                          | 200.000                                                                                       | 0                                                                                                | 9.800.000                       | 0         | 5.000.000   | 0            | 0                | 0             | 4.800.000                    | 0               |
| 10.000.000               |                                                                                            | 200.000                                                                                       |                                                                                                  | 9.800.000                       |           | 5.000.000   |              |                  |               | 4,800,000                    |                 |
|                          |                                                                                            |                                                                                               |                                                                                                  | 0                               |           | 0           |              |                  |               |                              |                 |
|                          |                                                                                            |                                                                                               |                                                                                                  | 0                               |           | 0           |              |                  |               |                              |                 |
|                          |                                                                                            |                                                                                               |                                                                                                  | 0                               |           | 0           |              |                  |               |                              |                 |

- El valor del activo por impuesto diferido y el pasivo por impuesto diferido ingresado en la sección H2 (ESF – Patrimonio), celdas G83 y G173 debe ser igual al valor obtenido en la sección H4 (Impuesto Diferido) columna "Saldo impuesto diferido a 31-Dic vigencia actual", celdas H31 y H51. Esta inconsistencia impide generar el archivo XML.
- El sistema realiza una validación entre el gasto por amortización y depreciación registrada en la sección H6 (Activos fijos) respecto al gasto registrado por estos conceptos en la sección H3 (ERI – Renta líquida). Sin embargo, esta inconsistencia no impide la generación del archivo XML; solamente reporta la diferencia, pero permite continuar.

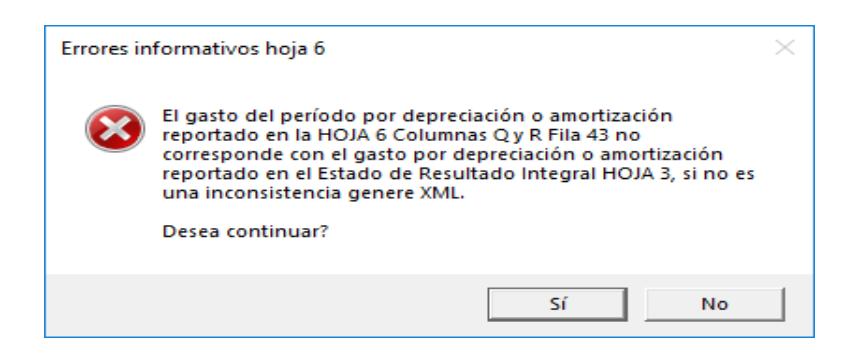

Antes de abrir el prevalidador, cierre las ventanas y todos los archivos en Excel, que tenga abiertos.

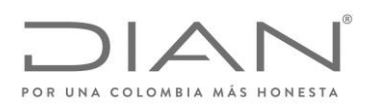

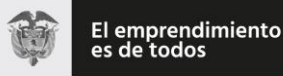

Para abrir el prevalidador, oprima doble clic sobre el archivo Reporte\_Conciliacion\_Fiscal\_AG2019\_v3.1.0-20\_rc19.xlsm, el cual se abrirá en Excel. Tenga en cuenta que debe tener habilitada la ejecución de macros para que el prevalidador le funcione correctamente.

Al abrir el prevalidador le aparece una ventana con los datos del mismo y su presentación; oprima en el botón siguiente para continuar la navegación hasta la ventana de la carátula (H1 (Caratula)); Seleccione la tarifa o tarifas que le aplican y responda las preguntas con SI o NO según corresponda; no es necesario llenar los demás datos de la carátula tales como Nit, razón social, al igual que las firmas, dado que ésta información se gestiona posteriormente en la presentación del archivo XML; no obstante, para efectos de facilitar la identificación del archivo que se está diligenciado, los campos correspondientes a Nit y razón social se encuentran habilitados para su diligenciamiento.

Si no selecciona la tarifa o tarifas que le apliquen, no podrá pasar a las demás secciones y se desplegará el siguiente mensaje de error:

| Microsoft Excel                                                                                                    | $\times$ |
|----------------------------------------------------------------------------------------------------|----------|
| Debe seleccionar por lo menos una de las tarifas indicadas o si<br>corresponde a otro porcentaje diligenciar un valor en la casilla otra. |          |
| Aceptar                                                                                                    |          |

Si no se diligencian las preguntas en su totalidad (SI/NO), no podrá pasar a las demás secciones y se desplegará el siguiente mensaje de error:

| Microsoft Excel                                        | ×                 |
|--------------------------------------------------------|-------------------|
| En Datos Informativos para todas las preguntas debe se | eleccionar SI/NO. |
|                                                        | Aceptar           |

Diligenciada la carátula, vaya a la opción complementos del menú superior, para acceder a las otras secciones del reporte:

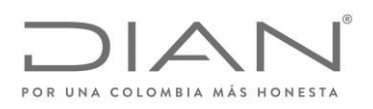

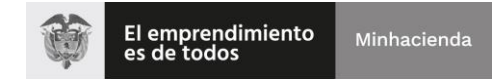

| Auto              | oguardado 💽              | ) u                | E 9-9-9                      | g. <b>-</b> =      |                                  |                      | Reporte_                                 | Conciliacion             | _Fiscal_A   | .G20   | _v3.1.0-20_rc1=_ 'sm | - Excel | - | G      |
|-------------------|--------------------------|--------------------|------------------------------|--------------------|----------------------------------|----------------------|------------------------------------------|--------------------------|-------------|--------|----------------------|---------|---|--------|
| Archivo<br>Limpia | Inicio<br>Ir Información | Inserta<br>adicion | r Dibujar<br>al H2 (ESF - Pa | Disposi<br>Generar | ción de página<br>XML Inicio Ocu | Fór<br>Iltar ayu     | rmulas Datos<br>Ida Formulario 110 \     | Revisar<br>/er PDf de ay | Vist<br>uda |        | Complementos         | Ayuda   | Q | Buscar |
|                   |                          |                    |                              | Barras pe          | rsonalizadas                     |                      |                                          |                          |             |        |                      |         |   |        |
| AQ27              | · ·                      | $\sim$             | √ <i>f</i> ×                 |                    |                                  |                      |                                          |                          |             |        |                      |         |   |        |
|                   |                          | Ĭ.                 | REPORTE DE<br>ANEXO          | CONCIL             | IACION FISCAI<br>LARIO 110       | L                    | Privada                                  | 2                        | 51          | 6      |                      |         |   |        |
| 1. Año            | I I I<br>Número de Iden  | tificació          | n Tributaria (NIT)           | 6.DV 7.            | A<br>Primer apellid 8. 1         | l. Número<br>Segundo | o de formulario<br>o ape 9. Primer nombr | s 10                     | Otros no    | ombres |                      |         |   |        |
| ded Dat           |                          |                    |                              |                    |                                  |                      |                                          |                          | Direcció    | in     |                      |         |   |        |
|                   |                          |                    | 9%                           |                    | 20%                              |                      | 27%                                      |                          | Otra        |        | 1                    |         |   |        |
| 29.1              | Tarifas                  |                    | 15%                          |                    | 24%                              |                      | 33% Art. 240 E.T.                        |                          |             | %      |                      |         |   |        |
|                   |                          |                    |                              | Datos i            | nformativos (SI / I              | NO)                  |                                          |                          |             |        |                      |         |   |        |
| 30. Perso         | ona Natural sin resid    | tencia             |                              |                    |                                  |                      |                                          |                          |             |        |                      |         |   |        |
| 31. Contri        | ibuyente del Régime      | en Tributar        | io Especial                  |                    |                                  |                      |                                          |                          |             |        |                      |         |   |        |
| 32. Entida        | ad Cooperativa (art      | ículo 19-4         | Estatuto Tributario)         |                    |                                  |                      |                                          |                          |             |        |                      |         |   |        |
| 33. Entida        | ad del sector finano     | iero               |                              |                    |                                  |                      |                                          |                          |             |        |                      |         |   |        |
| 34. Nuev          | a sociedad - ZOMA        | .C                 |                              |                    |                                  |                      |                                          |                          |             |        |                      |         |   |        |
| 4                 | • H                      | l (Cara            | tula) 🕂                      |                    |                                  |                      |                                          |                          |             |        | : 4                  |         |   |        |

Si al abrir el Prevalidador no aparece la opción "Complementos" en la barra de herramientas verifique las instrucciones que se encuentran en el archivo adjunto denominado "Solución ausencia de la opción complementos" en la barra de herramientas y siga las instrucciones que están allí.

El prevalidador dispone de dos ayudas:

Una que se despliega en cada sección al lado derecho y que se puede habilitar u ocultar mediante la opción Mostrar ayuda u Ocultar ayuda. Esta ayuda hace referencia a los controles que tiene el prevalidador para el ingreso de los datos.

|      | Autoguard                                   | ado 💽 💾 🏷 - 🖓 -                                      | ÷                   |                                | Reporte_Concil    | iacion_Fiscal_AG20 | 19_v3.1.0-20_rc12.xls | sm - Excel                           | Inic. ses. 🖬 —                          |  |
|------|---------------------------------------------|------------------------------------------------------|---------------------|--------------------------------|-------------------|--------------------|-----------------------|--------------------------------------|-----------------------------------------|--|
| Ar   | chivo Ini                                   | icio Insertar Dibujar Di                             | isposición de pág   | ina Fórmulas                   | Datos Re          | visar Vista        | Complementos          | Ayuda 🔎 Buscar                       | 🖻 Compartir 🛛 🖵 C                       |  |
| П    | mniar Info                                  | rmación adicional H1 (Caratula)                      | Cultar avuda, Ve Pl | Df de avuda                    |                   |                    |                       |                                      |                                         |  |
| -    | mpiur mio                                   | (calacia)                                            | Scalar ayada veri   | bi de dyddd                    |                   |                    |                       |                                      |                                         |  |
|      |                                             |                                                      |                     |                                |                   |                    |                       |                                      |                                         |  |
|      |                                             |                                                      |                     |                                |                   |                    |                       |                                      |                                         |  |
|      | Barras personalizadas                       |                                                      |                     |                                |                   |                    |                       |                                      |                                         |  |
| G    | 27                                          | ▼ : × ✓ fx 0                                         |                     |                                |                   |                    |                       |                                      |                                         |  |
|      | ~ /                                         |                                                      |                     |                                |                   |                    |                       |                                      |                                         |  |
|      |                                             | ~ ~                                                  |                     |                                |                   |                    |                       | SI su moneda funcional es distinta   | al peso colombiano. Selecciones S en H1 |  |
| _    | Estado de Situación Financiera - Patrimonio |                                                      |                     |                                |                   |                    |                       |                                      |                                         |  |
| PORG |                                             |                                                      |                     |                                |                   |                    |                       |                                      |                                         |  |
|      |                                             |                                                      |                     | CONVERSION                     | MENOB VALOB       | MAYOR VALOR        |                       | VALOR FISCAL debe ser mayor o        | igual a cero.                           |  |
| NU   |                                             | CONCEPTO                                             | VALOR               | (Moneda                        | FISCAL (por       | FISCAL (por        | VALOR FISUAL          | El valor e oursile de de la Depresia | ción o armetización más al deterioro    |  |
|      |                                             |                                                      | CONTABLE            | Funcional<br>Diferente al Peso | exenciones, etc.) | exenciones, etc.)  |                       | acumulado, no puede ser mayor al     | valor del activo al cual está asociado. |  |
| 10   | ACTIVOS                                     |                                                      |                     | Colombiano)                    |                   |                    |                       |                                      |                                         |  |
| - 11 | Efectivo                                    | y equivalentes al efectivo                           | 0                   |                                |                   |                    | 0                     |                                      |                                         |  |
| 12   | Efectivo                                    |                                                      | 0                   | 0                              | 0                 | 0                  | 0                     |                                      |                                         |  |
| 13   | Equivale                                    | ntes al efectivo                                     | 0                   | 0                              | 0                 | 0                  | 0                     | -                                    |                                         |  |
| 14   | Inversion                                   | restringido<br>nes e instrumentos financieros        | 0                   | 0                              | 0                 | 0                  | 0                     | -                                    |                                         |  |
| 15   | derivado                                    | s (valor neto)                                       | 0                   |                                |                   |                    | 0                     |                                      |                                         |  |
| 16   | Inversi<br>derivad                          | ones e instrumentos financieros<br>los (valor bruto) | 0                   |                                |                   |                    | 0                     |                                      |                                         |  |
| 17   | Derec                                       | hos de recompra de inversiones                       | 0                   | 0                              | 0                 | 0                  | 0                     | 1                                    |                                         |  |
| 18   | Invers                                      | siones en valor razonable con cambios en             | 0                   | 0                              | 0                 | 0                  | 0                     | -                                    |                                         |  |

La otra ayuda es la que tiene que ver con la **Guía diligenciamiento Reporte de Conciliación fiscal Anexo Formulario 110 Formato 2516 – Versión 3,** prescrita en el Anexo No. 3 de la resolución 071 del 28 de octubre de 2019, la cual puede

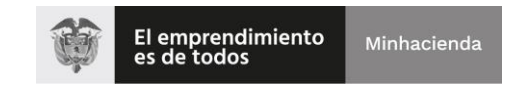

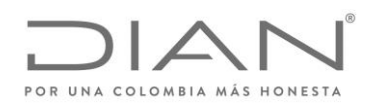

abrirse haciendo uso de la opción "Ver PDF de ayuda"; esta abre en una nueva ventana como documento pdf.

| 4           | Autoguardado 💽 🖪 🏷 - 🔍 - 🖁 -                                                                |                                          |                            | Reporte_Concil                                                     | iacion_Fiscal_AG20                                                 | 19_v3.1.0-20_rc12.xls | sm - Excel                                                                                                    | Inic. ses. 🖬 —                                                                                 |  |  |
|-------------|---------------------------------------------------------------------------------------------|------------------------------------------|----------------------------|--------------------------------------------------------------------|--------------------------------------------------------------------|-----------------------|----------------------------------------------------------------------------------------------------|------------------------------------------------------------------------------------------------|--|--|
| Arch<br>Lin | hivo Inicio Insertar Dibujar Dis<br>npiar Información adicional H1 (Caratula) 🔹 O           | sposición de páci<br>cultar arúda Ver Pl | po Eórmulas<br>Of de ayuda | Datos Re                                                           | visar Vista                                                        | Complementos          | Ayuda 🔎 Buscar                                                                                                    | 읍 Compartir 🖓 d                                                                                |  |  |
|             | Barras personalizadas                                                                       |                                          |                            |                                                                    |                                                                    |                       |                                                                                                    |                                                                                                |  |  |
| G2          | $27  \overline{}  :  \times  \checkmark  f_x  0$                                            |                                          |                            |                                                                    |                                                                    |                       |                                                                                                    |                                                                                                |  |  |
| POR UN      | Est                                                                                         | tado de Situ                             | iación Fina                | nciera - Pat                                                       | trimonio                                                           |                       | Si su moneda funcional es distinta al peso<br>(Caratula), Casilla 43, para habilitar el ingr<br>CONVERSION.<br>El resultado de VALOR CONTABLE + EFE | colombiano, Selecciones S en H1<br>eso de datos en la columna EFECTO<br>CTO CONVERSION – MENOR |  |  |
| NUN         | CONCEPTO VALOR (Moneda<br>CONCEPTO VALOR (Moneda<br>CONTABLE Funcional<br>Diferente al Peso |                                          |                            | MENOR VALOR<br>FISCAL (por<br>reconocimiento,<br>exenciones, etc.) | MAYOR ¥ALOR<br>FISCAL (por<br>reconocimiento,<br>exenciones, etc.) | ¥ALOR FISCAL          | VALOR FISCAL debe ser mayoroigual a d<br>El valor acumulado de la Depreciación o a<br>acumulado, no puede ser mayoral valorde                       | cero.<br>mortización más el deterioro<br>el activo al cual está asociado. 📿                    |  |  |
| 10          | ACTIVOS                                                                                     | -                                        |                            |                                                                    |                                                                    |                       |                                                                                                    |                                                                                                |  |  |
| 11          | Efectivo y equivalentes al efectivo                                                         | 0                                        | 0                          | 0                                                                  | 0                                                                  | 0                     | -                                                                                                    |                                                                                                |  |  |
| 13          | Equivalentes al efectivo                                                                    | 0                                        | 0                          | 0                                                                  | 0                                                                  | 0                     | 1                                                                                                    |                                                                                                |  |  |
| 14          | Efectivo restringido                                                                        | 0                                        | 0                          | 0                                                                  | C                                                                  | 0                     | ]                                                                                                    |                                                                                                |  |  |
| 15          | Inversiones e instrumentos financieros<br>derivados (valor neto)                            | 0                                        |                            |                                                                    |                                                                    | 0                     |                                                                                                    |                                                                                                |  |  |
| 16          | Inversiones e instrumentos financieros<br>derivados (valor bruto)                           | 0                                        |                            |                                                                    |                                                                    | 0                     | 1                                                                                                    |                                                                                                |  |  |
| 17          | Derechos de recompra de inversiones                                                         | 0                                        | 0                          | 0                                                                  | 0                                                                  | 0                     | ]                                                                                                    |                                                                                                |  |  |
| 18          | Inversiones en Valor razonable con cambios en<br>resultados                                 | 0                                        | 0                          | 0                                                                  | 0                                                                  | 0                     |                                                                                                    |                                                                                                |  |  |

Ubicado en esta ventana, seleccione la sección a diligenciar del menú desplegable que le aparece:

|        | Autog | uardado 💽                          | C 11 7 · C 1                                                                                                    | 5                                                       |                                                         | Reporte_Conci                                                      | liacion_Fiscal_AG20                                                | 19_v3.1.0-20_rc12.xls | sm - Excel                                                                                                    | Inic. ses. 🖬 —                                                   |
|--------|-------|------------------------------------|----------------------------------------------------------------------------------------------------|---------------------------------------------------------|---------------------------------------------------------|--------------------------------------------------------------------|--------------------------------------------------------------------|-----------------------|----------------------------------------------------------------------------------------------------|------------------------------------------------------------------|
| Arc    | hivo  | ncio                               | Insertar Dibujar                                                                                                    | Disposición de tág                                      | gina Fórmulas                                           | Datos Re                                                           | evisar Vista                                                       | Complementos          | Ayuda 🔎 Buscar                                                                                                    | 🖻 Compartir 🛛 🖓                                                  |
| Lir    | npi ( | Información                        | adicional H1 (Caratula)<br>H1 (Caratula)<br>H3 (ERI - Renta<br>H4 (Impuesto<br>H5 (Ingresos y<br>× H6 (Activos fiji | Ocultar ayuda Ver F Liquida) Diferido) Facturación) Ps) | té de ayuda                                             |                                                                    |                                                                    |                       |                                                                                                    |                                                                  |
|        |       |                                    | H7 (Resumen I                                                                                                    | SF-ERI)                                                 |                                                         |                                                                    |                                                                    |                       | C au anna da Anni and an distinta al anna an                                                                                            | Institute Colossience Con III                                    |
| POR UN |       |                                    |                                                                                                    | Estado de Sit                                           | uación Fina                                             | nciera - Pa                                                        | trimonio                                                           |                       | Caratula), Casilla 43, para habilitar el ingreso<br>CONVERSION.                                                                         | o de datos en la columna EFECTO                                  |
|        |       |                                    |                                                                                                    |                                                         |                                                         |                                                                    |                                                                    |                       | El resultado de VALOR CONTABLE + EFECT                                                                                                  | O CONVERSION - MENOR                                             |
| NUN    |       |                                    | CONCEPTO                                                                                                    | VALOR<br>CONTABLE                                       | CONVERSION<br>(Moneda<br>Funcional<br>Diferente al Peso | MENOR VALOR<br>FISCAL (por<br>reconocimiento,<br>exenciones, etc.) | MAYOR VALOR<br>FISCAL (por<br>reconocimiento,<br>exenciones, etc.) | VALOR FISCAL          | VALOR FISCAL debe ser mayoro igual a cen<br>El valor acumulado de la Depreciación o amo<br>acumulado, no puede ser mayor al valor del a | o.<br>rtización más el deterioro<br>ctivo al cual está asociado. |
| 10     | ACTIN | /0S                                |                                                                                                    |                                                         | Colombianol                                             |                                                                    |                                                                    |                       |                                                                                                    | ÷                                                                |
| 11     | Efee  | stivo y equiva                     | lentes al efectivo                                                                                                  | (                                                       | )                                                       |                                                                    |                                                                    | 0                     |                                                                                                    |                                                                  |
| 12     | Ef    | ectivo                             |                                                                                                    | 0                                                       | 0 0                                                     | (                                                                  |                                                                    | 0 0                   | -                                                                                                    |                                                                  |
| 13     | Ed    | uivalentes al efe                  | ectivo                                                                                                    | 0                                                       | 0 0                                                     | 0                                                                  |                                                                    | 0                     |                                                                                                    |                                                                  |
| 14     | Inve  | ectivo restringio<br>rsiones e ins | o<br>trumentos financieros                                                                                          |                                                         |                                                         |                                                                    | ,<br>                                                              | , ,                   | -                                                                                                    |                                                                  |
| 15     | deri  | vados (valor                       | neto)                                                                                                    |                                                         | )                                                       |                                                                    |                                                                    | 0                     | -                                                                                                    |                                                                  |
| 16     | de    | versiones e i<br>vrivados (vale    | nstrumentos financieros<br>or bruto)                                                                                | 0                                                       | 0                                                       |                                                                    |                                                                    | 0                     |                                                                                                    |                                                                  |
| 17     |       | Derechos de rei                    | compra de inversiones                                                                                               | (                                                       | 0                                                       | (                                                                  | )                                                                  | 0                     |                                                                                                    |                                                                  |
| 18     |       | Inversiones en                     | Valor razonable con cambios en<br>resultados                                                                        |                                                         | 0 0                                                     |                                                                    | )                                                                  | 0 0                   | 1                                                                                                    |                                                                  |
| 19     |       | subsidiarias,<br>asociadas y       | Valor razonable con cambios en<br>OBI                                                                               | N (                                                     | 0 0                                                     | (                                                                  |                                                                    | 0                     |                                                                                                    |                                                                  |
| 20     |       | negocios                           | Método de la participación                                                                                          | (                                                       | 0 0                                                     | (                                                                  | )                                                                  | 0                     |                                                                                                    |                                                                  |
| 21     |       | conjuncos                          | al costo                                                                                                    | (                                                       | 0 0                                                     | (                                                                  |                                                                    | 0 0                   | -                                                                                                    |                                                                  |
| 22     |       | Instrumentos de                    | deuda a costo amortizado                                                                                            | 0                                                       | 0 0                                                     |                                                                    |                                                                    | 0 0                   |                                                                                                    |                                                                  |
| 23     |       | Instrumentos de                    | deuda o patrimonio al costo<br>deuda o patrimonio al uslos razor                                                    | shia                                                    | J 0                                                     |                                                                    | ,<br>                                                              | 0                     | -                                                                                                    |                                                                  |
| 24     |       | con cambios er                     | resultados                                                                                                    |                                                         | 0                                                       |                                                                    |                                                                    | 0                     |                                                                                                    |                                                                  |
| 25     |       | Instrumentos de<br>con cambios en  | e deuda o patrimonio al valor razor<br>el ORI                                                                       | able                                                    | 0                                                       | 0                                                                  | ) i                                                                | 0                     | 1                                                                                                    |                                                                  |
| 26     |       | Instrumentos fir<br>negociación    | ancieros derivados con fines de                                                                                     |                                                         | 0 0                                                     |                                                                    |                                                                    | 0                     | 1                                                                                                    |                                                                  |

Una vez diligenciadas las secciones según corresponda, para regresar a la ventana "principal" para consultar la simulación del formulario 110 y/o generar el archivo XML, seleccione la sección H1 (Caratula):

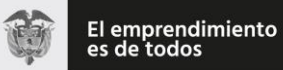

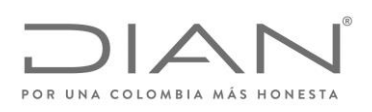

|          | Autog                                                                                                    | juardado 🧿                        | ) 🗄 ७-९- <b>%-</b>                                  | ÷                 |                                                         | Reporte_Conci                                                      | liacion_Fiscal_AG20                                                | 19_v3.1.0-20_rc12.xls | im - Excel                                                                                                    | Inic. ses. EB —                                                     |  |  |
|----------|----------------------------------------------------------------------------------------------------|-----------------------------------|-----------------------------------------------------|-------------------|---------------------------------------------------------|--------------------------------------------------------------------|--------------------------------------------------------------------|-----------------------|----------------------------------------------------------------------------------------------------|---------------------------------------------------------------------|--|--|
| Arc      | hivo                                                                                                    | Inicio                            | Insertar Dibujar Di                                 | sposición de pág  | ina Fórmulas                                            | Datos Re                                                           | evisar Vista                                                       | Complementos          | Ayuda 🔎 Buscar                                                                                                    | 🖻 Compartir 🛛 🖵 C                                                   |  |  |
| Lir      | Impiar Información adicional H11 (Cratula), N Ocultar ayuda Ver PDF de ayuda<br>H11 (Cratula)<br>H3 (RPI - Rentz Lisens)<br>H4 (Impueto Diferido)<br>B5 (Ingresos y Facturación)<br>H5 (Ingresos y Facturación)<br>H7 (Resumen ESF-ER) |                                   |                                                     |                   |                                                         |                                                                    |                                                                    |                       |                                                                                                    |                                                                     |  |  |
|          |                                                                                                    |                                   | The (Resument core)                                 |                   |                                                         |                                                                    |                                                                    | 1                     | Si su moneda funcional es distinta al peso co                                                                                           | olombiano Selecciones S en H1 💾                                     |  |  |
| POR UN   |                                                                                                    |                                   | Es                                                  | tado de Sit       | uación Fina                                             | nciera - Pa                                                        | trimonio                                                           |                       | (Caratula), Casilla 43, para habilitar el ingres<br>CONVERSION.                                                                         | o de datos en la columna EFECTO                                     |  |  |
|          |                                                                                                    |                                   |                                                     |                   |                                                         |                                                                    |                                                                    |                       | El resultado de VALOR CONTABLE + EFECT                                                                                                  | TO CONVERSION - MENOR                                               |  |  |
| NUN      |                                                                                                    |                                   | CONCEPTO                                            | VALOR<br>CONTABLE | CONVERSION<br>(Moneda<br>Funcional<br>Diferente al Peso | MENOR VALOR<br>FISCAL (por<br>reconocimiento,<br>exenciones, etc.) | MAYOR VALOR<br>FISCAL (por<br>reconocimiento,<br>exenciones, etc.) | VALOR FISCAL          | VALOR FISCAL debe ser mayoro igual a cen<br>El valor acumulado de la Depreciación o amo<br>acumulado, no puede ser mayor al valor del a | ro.<br>ortización más el deterioro<br>activo al cual está asociado. |  |  |
| 10       | ACTI                                                                                                    | VOS                               |                                                     |                   | Colombiano)                                             |                                                                    |                                                                    |                       |                                                                                                    |                                                                     |  |  |
| 11       | Efe                                                                                                    | ctivo y equiva                    | lentes al efectivo                                  | 0                 |                                                         |                                                                    |                                                                    | 0                     |                                                                                                    |                                                                     |  |  |
| 12       | E                                                                                                    | fectivo                           |                                                     | 0                 | 0                                                       | 0                                                                  | 0 0                                                                | 0                     | -                                                                                                    |                                                                     |  |  |
| 13<br>14 | 5                                                                                                    | quivalentes al ele                | otivo                                               | 0                 | 0                                                       |                                                                    |                                                                    | 0                     | -                                                                                                    |                                                                     |  |  |
| 15       | Inve                                                                                                    | ersiones e ins                    | trumentos financieros                               | 0                 | •                                                       |                                                                    |                                                                    | 0                     | -                                                                                                    |                                                                     |  |  |
| 16       | In                                                                                                    | ivados (valor<br>iversiones e i   | netoj<br>nstrumentos financieros                    | 0                 |                                                         |                                                                    |                                                                    | 0                     | -                                                                                                    |                                                                     |  |  |
| 17       | ľ                                                                                                    | Perechos de rei                   | ompra de inversiones                                | 0                 | 0                                                       |                                                                    |                                                                    | 0                     | -                                                                                                    |                                                                     |  |  |
| 18       |                                                                                                    |                                   | Valor razonable con cambios en                      |                   |                                                         |                                                                    |                                                                    | 0                     | -                                                                                                    |                                                                     |  |  |
| 19       |                                                                                                    | subsidiarias,                     | resultados<br>Valor razonable con cambios en el     | 0                 | 0                                                       |                                                                    |                                                                    | °                     | -                                                                                                    |                                                                     |  |  |
| 20       |                                                                                                    | asociadas y<br>negocios           | Metodo de la participación                          | 0                 | 0                                                       |                                                                    |                                                                    | 0                     | 1                                                                                                    |                                                                     |  |  |
| 21       |                                                                                                    | conjuntos                         | alcosto                                             | 0                 | 0                                                       | 0                                                                  | ) (                                                                | 0                     | 1                                                                                                    |                                                                     |  |  |
| 22       |                                                                                                    | Instrumentos de                   | deuda a costo amortizado                            | 0                 | 0                                                       | 0                                                                  | ) (                                                                | 0                     | 1                                                                                                    |                                                                     |  |  |
| 23       |                                                                                                    | Instrumentos de                   | deuda o patrimonio al costo                         | 0                 | 0                                                       | 0                                                                  | 0 0                                                                | 0                     |                                                                                                    |                                                                     |  |  |
| 24       |                                                                                                    | Instrumentos de<br>con cambios en | deuda o patrimonio al valor razonable<br>resultados | 0                 | 0                                                       | 0                                                                  | ) (                                                                | 0                     |                                                                                                    |                                                                     |  |  |
| 25       |                                                                                                    | Instrumentos de<br>con cambios en | deuda o patrimonio al valor razonable<br>el ORI     | 0                 | 0                                                       | 0                                                                  | ) (                                                                | 0                     | 1                                                                                                    |                                                                     |  |  |
| 26       |                                                                                                    | Instrumentos fir<br>negociación   | ancieros derivados con fines de                     | 0                 | 0                                                       | 0                                                                  | ) 0                                                                | 0                     | 1                                                                                                    |                                                                     |  |  |

Para generar el archivo XML, oprima clic en la opción "Generar XML". Si los datos diligenciados presentan errores o inconsistencias, el sistema le mostrará el siguiente mensaje:

| Microsoft Excel                                                     |                      | $\times$  |
|---------------------------------------------------------------------|----------------------|-----------|
| No se puede generar el archivo XI<br>registros, desea consultarlos? | ML porque hay errore | es en los |
|                                                                     | <u></u>              | No        |

Para ver el reporte de inconsistencias oprima clic en "Sí", con lo cual el sistema le despliega una ventana con el listado de inconsistencias halladas:

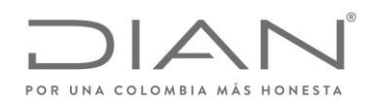

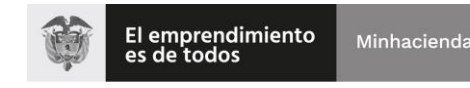

| Genera                          | Generar archivo XML - Errores X               |                          |                                                                                                    |                          |  |  |  |  |  |
|---------------------------------|-----------------------------------------------|--------------------------|----------------------------------------------------------------------------------------------------|--------------------------|--|--|--|--|--|
|                                 | PO                                            |                          | COLOMBIA MÁS HONESTA                                                                                                    |                          |  |  |  |  |  |
| Hc<br>H2 (E<br>H4 (Ir<br>H4 (Ir | oja R<br>SF - Pa 24<br>mpuest 31<br>mpuest 51 | Registro<br>46<br>1<br>1 | Archivo XML<br>Error en el concepto TOTAL PATRIMONIO CONTABLE de la Hoja 2 Fila 2<br>El total del saldo del activo por impuesto diferido (H4 - celda H31) debe<br>El total del saldo del pasivo por impuesto diferido (H4 – celda H51) debe | 246 E<br>ser ig<br>ser i |  |  |  |  |  |

Este reporte de inconsistencias contiene la identificación de la hoja, el número de la fila que contiene el error y la descripción del mismo. Al oprimir clic sobre el error, el sistema lo ubica en la fila donde se está presentando la inconsistencia.

Subsanadas las inconsistencias, si las hubiere, se podrá proceder a generar el archivo XML, para lo cual el sistema le mostrará la siguiente información:

|                                                                                                    | Autoguardado 💽 🗐 🤌 🤄 🗧 Reporte_Conciliacion_Fiscal_AG2019_v3.1.0-20_rc12.xlsm - Excel |               |                  |                                              |                                  |            |                   |        |                       |       |          |   |
|----------------------------------------------------------------------------------------------------|---------------------------------------------------------------------------------------|---------------|------------------|----------------------------------------------|----------------------------------|------------|-------------------|--------|-----------------------|-------|----------|---|
| Arc                                                                                                    | hivo Inicio                                                                           | Insertar      | Dibujar          | Disposición de página                        | Fórmulas                         | Dato       | s Revisar         | Vista  | Complementos          | Ayuda | ⊖ Buscar |   |
| 1.5                                                                                                    | aniar Informac                                                                        | ión adicional | LID (ESE Da      | <ul> <li>Conoras VML Inisia Osuli</li> </ul> | tarauuda Ear                     | mularia 11 | 10 Ver DDf de sur | uda    |                       |       |          |   |
| Limpiar Informacion adicional H2 (ESF - Pa *) Generar XML Inicio. Ocuitar ayuda. Formulario 110. Ver PDf de ayuda |                                                                                       |               |                  |                                              |                                  |            |                   |        |                       |       |          |   |
|                                                                                                    |                                                                                       |               |                  |                                              |                                  |            |                   |        |                       |       |          |   |
|                                                                                                    |                                                                                       |               |                  |                                              |                                  |            |                   |        |                       |       |          |   |
|                                                                                                    |                                                                                       |               |                  | Barras personalizadas                        |                                  |            |                   |        |                       |       |          |   |
| _                                                                                                    |                                                                                       |               |                  |                                              |                                  |            |                   |        |                       |       |          |   |
| D                                                                                                    | · •                                                                                   | : ×           | $\checkmark f_x$ | 1                                            |                                  |            |                   |        |                       |       |          |   |
|                                                                                                    |                                                                                       | с             |                  | D                                            | E                                | F          |                   | G      | i                     |       | н        | 1 |
| 1                                                                                                    |                                                                                       |               |                  |                                              |                                  |            |                   |        |                       |       |          |   |
| 2                                                                                                    | 1                                                                                     |               |                  |                                              |                                  |            |                   |        |                       |       |          |   |
| 3                                                                                                    |                                                                                       | Da            | tos del enca     | pezado                                       |                                  |            |                   | Ar     | chivos a generar      |       |          |   |
| 4                                                                                                    | Año de envío 2020                                                                     |               |                  |                                              | # Nombre archivo                 |            |                   | Cantic | Cantidad de registros |       |          |   |
| 5                                                                                                    | Concepto 1                                                                            |               |                  | 1                                            | Dmuisca_01025160320200000001.xml |            | 1                 | 1      |                       |       |          |   |
| 6                                                                                                    | Código del f                                                                          | ormato        | 2516             |                                              |                                  |            |                   |        |                       |       |          |   |
| 7                                                                                                    | Versión del                                                                           | formato       | 3                |                                              |                                  |            |                   |        |                       |       |          |   |
| 8                                                                                                    | Número de                                                                             | envío         | 1                |                                              |                                  |            |                   |        |                       |       |          |   |
| 9                                                                                                    | Fecha de en                                                                           | vio           | 2020-0           | 3-19T18:36:38                                |                                  |            |                   |        |                       |       |          |   |
| 10                                                                                                    | Fecha Inicia                                                                          | ll .          | 2019-0           | 1-01                                         |                                  |            |                   |        |                       |       |          |   |
| 11                                                                                                    | Fecha Final                                                                           |               | 2019-1           | 2-31                                         |                                  |            |                   |        |                       |       |          |   |
| 12                                                                                                    |                                                                                       |               |                  |                                              |                                  | L          |                   |        |                       |       |          |   |
| 13                                                                                                    |                                                                                       |               |                  |                                              |                                  |            |                   |        |                       | _     |          |   |
| 14                                                                                                    |                                                                                       |               |                  | Gonorar VM                                   |                                  |            |                   |        |                       |       |          |   |
| 15                                                                                                    |                                                                                       |               | V Regn           |                                              | 5                                | <u> </u>   |                   |        |                       |       |          |   |
| 17                                                                                                    |                                                                                       |               |                  |                                              |                                  |            |                   |        |                       |       |          |   |
| 18                                                                                                    |                                                                                       |               |                  |                                              |                                  | <u> </u>   |                   |        |                       |       |          |   |
| 19                                                                                                    |                                                                                       |               |                  |                                              |                                  |            |                   |        |                       |       |          |   |

De estos datos solamente puede modificar el Número de envío, el cual corresponde al siguiente número consecutivo a utilizar; los demás datos deben quedar tal como los arroja el prevalidador.

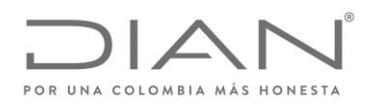

Oprimir clic en el botón Generar XML para continuar. El archivo generado será guardado en la carpeta "salida", de donde podrá tomarse para su presentación a través del Servicio Informático (SI).

| 📙   🕑 🔜 🜩   Salida                                                                                                    |                                       |                       |              |        |  |  |  |  |  |
|----------------------------------------------------------------------------------------------------|---------------------------------------|-----------------------|--------------|--------|--|--|--|--|--|
| Archivo Inicio Compartir Vista                                                                                                 |                                       |                       |              |        |  |  |  |  |  |
| ← → ✓ ↑ 📑 > Este equipo > RECOVERY (D:) > tabla_19 > conciliacion > Reporte_Conciliacion_Fiscal_AG2019_v3.1.0-20_rc19 > Salida |                                       |                       |              |        |  |  |  |  |  |
| EPSON Easy Photo Print                                                                                                    |                                       |                       |              |        |  |  |  |  |  |
| 🖈 Acceso rápido                                                                                                    | Nombre                                | Fecha de modificación | Тіро         | Tamaño |  |  |  |  |  |
| Eccritorio                                                                                                    | 344* Dmuisca_01025160320200000001.xml | 02/04/2020 7:51 a.m.  | ProjectLibre | 100 KB |  |  |  |  |  |
| Eschiono                                                                                                    | 384 Dmuisca_010251603202000000015.xml | 31/03/2020 11:21 a.m. | ProjectLibre | 100 KB |  |  |  |  |  |
| OneDrive                                                                                                    | 384 Dmuisca_010251603202000000020.xml | 31/03/2020 11:21 a.m. | ProjectLibre | 100 KB |  |  |  |  |  |
| ENVY M6                                                                                                    | 384 Dmuisca_01025160320200000021.xml  | 02/04/2020 2:10 a.m.  | ProjectLibre | 100 KB |  |  |  |  |  |
| 💻 Este equipo                                                                                                    | 384 Dmuisca_01025160320200000022.xml  | 02/04/2020 7:45 a.m.  | ProjectLibre | 100 KB |  |  |  |  |  |
| 青 Bibliotecas                                                                                                    | 344* Dmuisca_01025160320200000023.xml | 02/04/2020 7:51 a.m.  | ProjectLibre | 100 KB |  |  |  |  |  |
| 💣 Red                                                                                                    |                                       |                       |              |        |  |  |  |  |  |

## 3.3. Guardar el archivo para uso o diligenciamiento posterior

Para guardar el archivo puede hacer uso de la opción "Guardar" o "Guardar como". En el primer caso la información se guardará en el mismo archivo descargado, evento en el cual si se desea hacer una nueva conciliación se requiere descargar de nuevo el prevalidador o hacer uso de las opciones "limpiar" disponibles en cada sección del mismo.

Con la opción "Guardar como", se crea un nuevo archivo con el nombre que usted le asigne, manteniendo el original disponible para una nueva conciliación. En este caso, guarde utilizando la opción Libro de Excel habilitado para macros (.xlsm); **NO** guardarlo utilizando la opción "libro de Excel 97-2003" porque esta versión no habilita las macros.

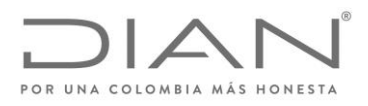

## 4. Declaración de renta y complementarios

Como se indicó anteriormente, el prevalidador genera una simulación del formulario 110, el cual puede servir de apoyo para la elaboración y presentación de la declaración de renta y complementario, sin embargo, tenga en cuenta que ésta es sólo una simulación y que en consecuencia los valores declarados serán los que el contribuyente diligencie en el Formulario 110 habilitado en el Sistema Informático Electrónico disponible para tal fin.

De manera similar al año anterior, para el periodo gravable 2019, la conciliación fiscal se debe presentar antes de presentar la declaración de renta y complementario, sin embargo, son dos procesos separados: por una parte está la presentación del Reporte de Conciliación fiscal, conforme las indicaciones contenidas en el documento "Guía para la carga y envío del Archivo xml.pdf" que se descarga junto con el prevalidador y por la otra, el diligenciamiento del formulario No. 110 para presentar la declaración de renta y complementario de acuerdo al procedimiento previsto para ello.

Al finalizar el diligenciamiento de la declaración, el servicio realiza dos validaciones con relación al Reporte de conciliación fiscal, así:

 Si la sumatoria del Total ingresos brutos (casilla 53), Renta Pasiva -ECE sin residencia fiscal en Colombia (casilla 66) e Ingresos por ganancias ocasionales (casilla 75), da como resultado un valor mayor o igual a 45.000 UVT (\$1.542.150.000) y no ha presentado el Reporte de conciliación fiscal, se desplegará el siguiente mensaje:

"Revisados nuestros registros no se ha encontrado información del Reporte de Conciliación Fiscal (Formato 2516) por el año gravable 2019."

# ¿Desea continuar el trámite de presentación de la declaración? SI NO

Si responde **SI**, el sistema permitirá continuar con la presentación de la declaración de renta y complementario.

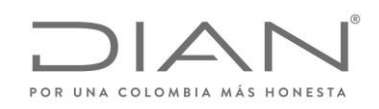

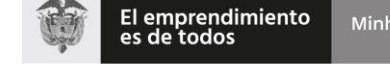

Si responde **NO**, el sistema lo devolverá al menú principal para que realice la presentación del reporte de conciliación fiscal mediante el procedimiento previsto para ello.

 Si ha presentado previamente el Reporte de Conciliación Fiscal (Formato 2516) por el año gravable 2019, el servicio deberá desplegar el siguiente mensaje, si se presentan diferencias entre la simulación del formato 2516 y del formulario (F-110) que está diligenciando.

# "Se ha efectuado una comparación de los datos registrados en este Formulario con las cifras del Reporte de Conciliación Fiscal previamente presentado, hallando las siguientes diferencias:"

Se despliega listado de los renglones con las diferencias

# ¿Desea continuar el trámite de presentación de la declaración? SI NO

Si responde **SI**, el sistema permitirá continuar con la presentación de la declaración de renta y complementario.

Si responde **NO**, el sistema lo devolverá al menú principal para que realice las correcciones a que haya lugar, incluyendo la presentación de un nuevo reporte de conciliación fiscal de ser necesario.